# **PROGRESS NOTE** CORRECTIONS FOR ADMIN AND **CLINICAL STAFF**

5/16/18

# PROGRESS NOTE CORRECTIONS MANUALS

### PROGRESS NOTE CORRECTIONS FOR ADMINISTRATIVE STAFF

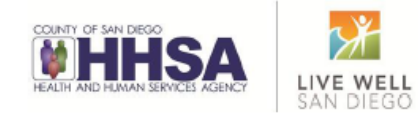

### PROGRESS NOTE CORRECTIONS FOR CLINICAL STAFF

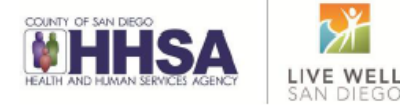

# USING THE FLOW CHART IN THE MANUALS

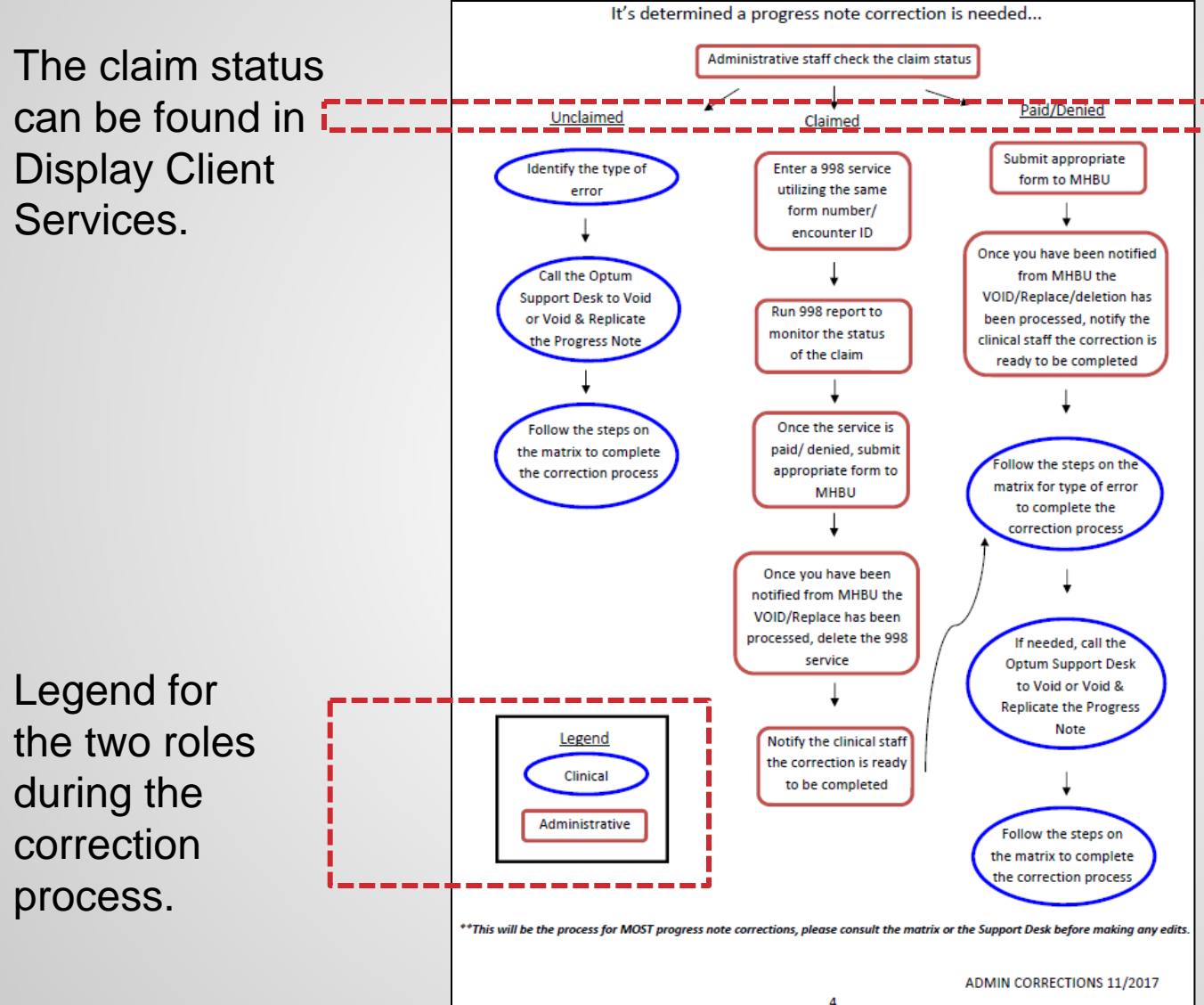

### **USING THE MASTER MATRIX**

|                                                                           |           |         |       |        | P              | ROG               | iRE                  | SS                | NOTE                                                                 | COR                                               | RECT                                                             |                                                | ИАТЕ                                            | RIX - I                                            | MA                                 | STER                                              |                                                            |                                |                |       |              |                               |                |                                          |                                       |                             |           |                          |           |
|---------------------------------------------------------------------------|-----------|---------|-------|--------|----------------|-------------------|----------------------|-------------------|----------------------------------------------------------------------|---------------------------------------------------|------------------------------------------------------------------|------------------------------------------------|-------------------------------------------------|----------------------------------------------------|------------------------------------|---------------------------------------------------|------------------------------------------------------------|--------------------------------|----------------|-------|--------------|-------------------------------|----------------|------------------------------------------|---------------------------------------|-----------------------------|-----------|--------------------------|-----------|
|                                                                           |           |         |       | D      | o not u        | se this ir        | n plac               | This r<br>e of th | matrix is used<br>he appendix in<br>Using the                        | to identify<br>structions!<br>e matrix yo         | which app<br>This matri<br>u should w                            | endix to us<br>ix does not<br>/ork from le     | e for PN c<br>include in<br>ft to right         | orrections.<br>nportant ite                        | ems in t                           | he append                                         | ices.                                                      |                                |                |       |              |                               |                |                                          |                                       |                             |           |                          |           |
|                                                                           |           |         |       |        |                |                   |                      |                   |                                                                      |                                                   |                                                                  |                                                |                                                 |                                                    | BASIC                              |                                                   | TION ST                                                    | PS                             |                |       |              |                               |                |                                          |                                       |                             |           |                          |           |
|                                                                           | В         | illing  | Stati | us     | Арр            | endix             |                      |                   |                                                                      |                                                   | Admin St                                                         | taff                                           |                                                 |                                                    |                                    |                                                   |                                                            |                                | P              | rogre | ss Not       | e Users                       | 5              |                                          |                                       |                             | Sup       | port D                   | esk 🛛     |
| TYPE OF<br>ERROR                                                          | UNCLAIMED | CLAIMED | PAID  | DENIED | ADMIN APPENDIX | CLINICAL APPENDIX | CHECK BILLING STATUS | ENTER 998 SERVICE | RUN 998 REPORT TO<br>MONITOR CLAIM<br>STATUS UNTIL<br>PAID OR DENIED | SEND VOID SERVICE<br>REQUEST TO MHBU<br>(IF PAID) | SEND DISALLOWANCE &<br>DELETE FORM TO MHBU<br><b>(IF DENIED)</b> | SEND REPLACEMENT<br>SERVICE REQUEST TO<br>MHBU | HEAR BACK FROM<br>MHBU REQUEST WAS<br>PROCESSED | NOTIFY PN STAFF NOTE<br>IS READY FOR<br>CORRECTION | DELETE THE INPUTTED<br>998 SERVICE | CONSULT WITH ADMIN<br>STAFF FOR BILLING<br>STATUS | ADMIN STAFF NOTIFIES<br>YOU NOTE ISREADY FOR<br>CORRECTION | CALL THE OPTUM<br>SUPPORT DESK | VOID ENCOUNTER |       | (if planned) | VOID & REPLICATE<br>ENCOUNTER | EDIT ENCOUNTER | EDIT PN<br>RE ENTER CORRECT<br>ENCOUNTER | RE ENTER NON BILLABLE<br>SERVICE CODE | ENTER INFO PROGRESS<br>NOTE | VOID NOTE | VOID & REPLICATE<br>NOTE | DELETE PN |
| Encounter did not occur                                                   | Y         |         |       |        | 1              | 2                 | 2                    |                   |                                                                      |                                                   |                                                                  |                                                |                                                 | 3                                                  |                                    | 1                                                 | 4                                                          | 5                              |                |       |              |                               |                |                                          |                                       |                             | 6         |                          |           |
| Encounter did not occur                                                   |           | Y       |       |        | 2              | 2                 | 2                    | 3                 | 4                                                                    | 5                                                 | 5                                                                |                                                | 6                                               | 7                                                  | 9                                  | 1                                                 | 8                                                          | 10                             |                | 12    |              |                               |                |                                          |                                       |                             |           | 11                       | 13        |
| Encounter did not occur                                                   |           |         | Y     |        | 3              | 2                 | 2                    |                   |                                                                      | 3                                                 | 5                                                                |                                                | 4                                               | 5                                                  |                                    | 1                                                 | 6                                                          | 7                              |                | 9     |              |                               |                |                                          |                                       |                             |           | 8                        | 10        |
| Encounter did not occur                                                   |           |         |       | Y      | 3              | 2                 | 2                    |                   |                                                                      |                                                   | 3                                                                |                                                | 4                                               | 5                                                  |                                    | 1                                                 | 6                                                          | 7                              |                | 9     |              |                               |                |                                          |                                       |                             |           | 8                        | 10        |
| Wrong client chart/Wrong date of encounter                                | Y         |         |       |        | 1              | 2                 | 2                    |                   |                                                                      |                                                   |                                                                  |                                                |                                                 | 3                                                  |                                    | 1                                                 | 4                                                          | 5                              |                |       |              |                               |                |                                          |                                       |                             | 6         |                          |           |
| Wrong client chart/Wrong date of encounter                                |           | Y       |       |        | 2              | 2                 | 2                    | 3                 | 4                                                                    | 5                                                 | 5                                                                |                                                | 6                                               | 7                                                  | 9                                  | 1                                                 | 8                                                          | 10                             |                | 12    |              |                               |                |                                          |                                       |                             |           | 11                       | 13        |
| Wrong client chart/Wrong date of encounter                                |           |         | Y     |        | 3              | 2                 | 2                    |                   |                                                                      | 3                                                 |                                                                  |                                                | 4                                               | 5                                                  |                                    | 1                                                 | 6                                                          | 7                              |                | 9     |              |                               |                |                                          |                                       |                             |           | 8                        | 10        |
| Wrong client chart/Wrong date of encounter                                |           |         |       | Y      | 3              | 2                 | 2                    |                   |                                                                      |                                                   | 3                                                                |                                                | 4                                               | 5                                                  |                                    | 1                                                 | 6                                                          | 7                              |                | 9     |              |                               |                |                                          |                                       |                             |           | 8                        | 10        |
| Duplicate progress note & encounter                                       | Υ         |         |       |        | 1              | 2                 | 2                    |                   |                                                                      |                                                   |                                                                  |                                                |                                                 | 3                                                  |                                    | 1                                                 | 4                                                          | 5                              |                |       |              |                               |                |                                          |                                       |                             | 6         |                          |           |
| Duplicate progress note & encounter                                       |           | Y       |       |        | 2              | 2                 | 2                    | 3                 | 4                                                                    | 5                                                 | 5                                                                |                                                | 6                                               | 7                                                  | 9                                  | 1                                                 | 8                                                          | 10                             |                | 12    |              |                               |                |                                          |                                       |                             |           | 11                       | <b>13</b> |
| Duplicate progress note & encounter                                       |           |         | Υ     |        | 3              | 2                 | 2                    |                   |                                                                      | 3                                                 |                                                                  |                                                | 4                                               | 5                                                  |                                    | 1                                                 | 6                                                          | 7                              |                | 9     |              |                               |                |                                          |                                       |                             |           | 8                        | 10        |
| Duplicate progress note & encounter                                       |           |         |       | Y      | 3              | 2                 | 2                    |                   |                                                                      |                                                   | 3                                                                |                                                | 4                                               | 5                                                  |                                    | 1                                                 | 6                                                          | 7                              |                | 9     |              |                               |                |                                          |                                       |                             |           | 8                        | 10        |
| Change encounter to never billable activity (clerical, etc)               | Y         |         |       |        | 1              | 2                 | 2                    |                   |                                                                      |                                                   |                                                                  |                                                |                                                 | 3                                                  |                                    | 1                                                 | 4                                                          | 5                              |                |       |              |                               |                |                                          |                                       | 7                           | 6         |                          |           |
| Change encounter to never billable activity (clerical, etc)               |           | Y       |       |        | 2              | 2                 | 2                    | 3                 | 4                                                                    | 5                                                 | 5                                                                |                                                | 6                                               | 7                                                  | 9                                  | 1                                                 | 8                                                          | 10                             |                | 12    |              |                               |                |                                          |                                       | 14                          |           | 11                       | 13        |
| Change encounter to never billable activity (clerical, etc)               |           |         | Y     |        | 3              | 2                 | 2                    |                   |                                                                      | 3                                                 |                                                                  |                                                | 4                                               | 5                                                  |                                    | 1                                                 | 6                                                          | 7                              |                | 9     |              |                               |                |                                          |                                       | 11                          |           | 8                        | 10        |
| Change encounter to never billable activity (clerical, etc)               |           |         |       | Y      | 3              | 2                 | 2                    |                   |                                                                      |                                                   | 3                                                                |                                                | 4                                               | 5                                                  |                                    | 1                                                 | 6                                                          | 7                              |                | 9     |              |                               |                |                                          |                                       | 11                          |           | 8                        | 10        |
| Change non-billable service code to an informational progress<br>note     | Y         |         |       |        | 1              | 2                 |                      |                   |                                                                      |                                                   |                                                                  |                                                |                                                 |                                                    |                                    |                                                   |                                                            | 1                              |                |       |              |                               |                |                                          |                                       | 3                           | 2         |                          |           |
| Wrong or insufficient info in client narrative (within 14 days)           | Y         |         |       |        | 1              | 3                 | 2                    |                   |                                                                      |                                                   |                                                                  |                                                |                                                 | 3                                                  |                                    | 1                                                 | 4                                                          | 5                              |                |       |              |                               |                | 7                                        |                                       |                             |           | 6                        |           |
| Wrong or insufficient info in client narrative                            |           | Y       | Y     | Y      | 1              | 3                 |                      |                   |                                                                      |                                                   |                                                                  |                                                | ONTAC                                           | T QI MAT                                           | TERS                               | @ QIMa                                            | tters.HH                                                   | SA@so                          | lcou           | nty.o | ca.go        | /                             |                |                                          |                                       |                             |           |                          |           |
| Wrong billing indicator which affects billing<br>(Lockouts, No-Show, DAS) | Y         |         |       |        | 1              | 4                 | 2                    |                   |                                                                      |                                                   |                                                                  |                                                |                                                 | 3                                                  |                                    | 1                                                 | 4                                                          | 5                              |                |       |              | 7                             | 8              |                                          |                                       |                             |           | 6                        |           |
| Wrong billing indicator which affects billing<br>(Lockouts, No-Show, DAS) |           | Y       |       |        | 2              | 5                 | 2                    | 3                 | 4                                                                    | 5                                                 | 5                                                                |                                                | 6                                               | 7                                                  | 9                                  | 1                                                 | 8                                                          | 10                             | :              | 12    |              |                               |                | 13                                       |                                       |                             |           | 11                       |           |
| Wrong billing indicator which affect billing<br>(Lockouts, No-Show, DAS)  |           |         | Y     |        | 3              | 5                 | 2                    |                   |                                                                      | 3                                                 |                                                                  |                                                | 4                                               | 5                                                  |                                    | 1                                                 | 6                                                          | 7                              |                | 9     |              |                               |                | 10                                       |                                       |                             |           | 8                        |           |
| Wrong billing indicator which affects billing                             |           |         |       | Y      | 3              | 5                 | 2                    |                   |                                                                      |                                                   | 3                                                                |                                                | 4                                               | 5                                                  |                                    | 1                                                 | 6                                                          | 7                              |                | 9     |              |                               |                | 10                                       |                                       |                             |           | 8                        |           |

This matrix is used to identify which appendix to use for PN corrections. Do not use this in place of the appendix instructions! This matrix does not include important items in the appendices. Using the matrix you should work from left to right.

This matrix is used to identify which appendix to use for PN Corrections. Do not use this in place of the appendix instructions! This matrix does not include important items in the appendices. Using the matrix you should work from left to right.

#### TYPE OF ERROR

| Encounter did not occur                                                   |
|---------------------------------------------------------------------------|
| Encounter did not occur                                                   |
| Encounter did not occur                                                   |
| Encounter did not occur                                                   |
| Wrong client chart/Wrong date of encounter                                |
| Wrong client chart/Wrong date of encounter                                |
| Wrong client chart/Wrong date of encounter                                |
| Wrong client chart/Wrong date of encounter                                |
| Duplicate progress note & encounter                                       |
| Duplicate progress note & encounter                                       |
| Duplicate progress note & encounter                                       |
| Duplicate progress note & encounter                                       |
| Change encounter to never billable activity (clerical, etc)               |
| Change encounter to never billable activity (clerical, etc)               |
| Change encounter to never billable activity (clerical, etc)               |
| Change encounter to never billable activity (clerical, etc)               |
| Change non-billable service code to an informational progress<br>note     |
| Wrong or insufficient info in client narrative (within 14 days)           |
| Wrong or insufficient info in client narrative                            |
| Wrong billing indicator which affects billing<br>(Lockouts, No-Show, DAS) |
| Wrong billing indicator which affects billing<br>(Lockouts, No-Show, DAS) |
| Wrong billing indicator which affect billing<br>(Lockouts, No-Show, DAS)  |
| Wrong billing indicator which affects billing                             |

This first column shows the different types of common progress note errors.

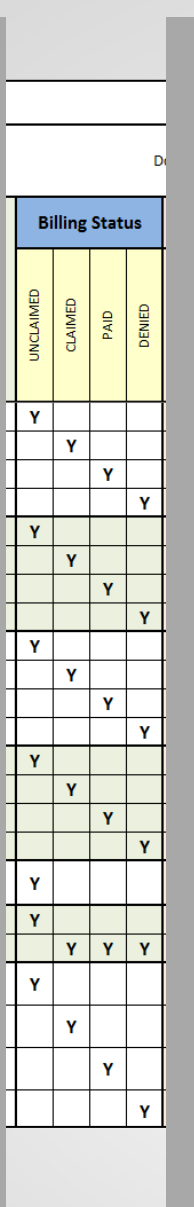

This section lists the billing status of the claim which you can find out in Display Client Services.

| P              | ROG               |   |
|----------------|-------------------|---|
| o not u        | se this ir        | 1 |
| Арре           | endix             |   |
| ADMIN APPENDIX | CLINICAL APPENDIX |   |
| 1              | 2                 |   |
| 2              | 2                 |   |
| 3              | 2                 |   |
| 3              | 2                 |   |
| 1              | 2                 |   |
| 2              | 2                 |   |
| 3              | 2                 |   |
| 3              | 2                 |   |
| 1              | 2                 |   |
| 2              | 2                 |   |
| 3              | 2                 |   |
| 3              | 2                 |   |
| 1              | 2                 |   |
| 2              | 2                 |   |
| 3              | 2                 |   |
| 3              | 2                 |   |
| 1              | 2                 |   |
| 1              | 3                 |   |
| 1              | 3                 |   |
| 1              | 4                 |   |
| 2              | 5                 |   |
| 3              | 5                 |   |
| 3              | 5                 |   |
|                |                   |   |

These two columns refer you to the appendix in either the Admin or Clinical Progress Note Correction manual.

These column headers \_ shows what steps to take.

For each type of error, these rows show the order in which to take the steps and who is responsible: admin staff, clinical staff, or the Optum Support Desk.

#### **RESS NOTE CORRECTION MATRIX - MASTER**

This matrix is used to identify which appendix to use for PN corrections.

place of the appendix instructions! This matrix does not include important items in the appendices.

Using the matrix you should work from left to right.

|               |                      |                   |                                                                      |                                                          |                                                           |                                                |                                                 |                                                    | DASIC                              | CONNEC                                            | TION STE                                                   |                                |                |                  |                                  |                               |                |         |                               |                                       |                             | 1 1       | 1                        |           |
|---------------|----------------------|-------------------|----------------------------------------------------------------------|----------------------------------------------------------|-----------------------------------------------------------|------------------------------------------------|-------------------------------------------------|----------------------------------------------------|------------------------------------|---------------------------------------------------|------------------------------------------------------------|--------------------------------|----------------|------------------|----------------------------------|-------------------------------|----------------|---------|-------------------------------|---------------------------------------|-----------------------------|-----------|--------------------------|-----------|
|               |                      |                   |                                                                      |                                                          | Admin St                                                  | aff                                            |                                                 |                                                    |                                    |                                                   |                                                            |                                | Prog           | ress No          | te User                          | s                             |                |         |                               |                                       | Sup                         | oport D   | <mark>esk</mark>         |           |
| <b>→</b>      | CHECK BILLING STATUS | ENTER 998 SERVICE | RUN 998 REPORT TO<br>MONITOR CLAIM<br>STATUS UNTIL<br>PAID OR DENIED | SEND VOID SERVICE<br>REQUEST TO MHBU<br><b>(IF PAID)</b> | SEND DISALLOWANCE &<br>DELETE FORM TO MHBU<br>(IF DENIED) | SEND REPLACEMENT<br>SERVICE REQUEST TO<br>MHBU | HEAR BACK FROM<br>MHBU REQUEST WAS<br>PROCESSED | NOTIFY PN STAFF NOTE<br>IS READY FOR<br>CORRECTION | DELETE THE INPUTTED<br>998 SERVICE | CONSULT WITH ADMIN<br>STAFF FOR BILLING<br>STATUS | ADMIN STAFF NOTIFIES<br>YOU NOTE ISREADY FOR<br>CORRECTION | CALL THE OPTUM<br>SUPPORT DESK | VOID ENCOUNTER | REMOVE ENCOUNTER | UNLINK OBJECTIVE<br>(if planned) | VOID & REPLICATE<br>ENCOUNTER | EDIT ENCOUNTER | EDIT PN | RE ENTER CORRECT<br>ENCOUNTER | RE ENTER NON BILLABLE<br>SERVICE CODE | ENTER INFO PROGRESS<br>NOTE | VOID NOTE | VOID & REPLICATE<br>NOTE | DELETE PN |
|               | 2                    |                   |                                                                      |                                                          |                                                           |                                                |                                                 | 3                                                  |                                    | 1                                                 | 4                                                          | 5                              |                |                  |                                  |                               |                |         |                               |                                       |                             | 6         |                          |           |
|               | 2                    | 3                 | 4                                                                    | 5                                                        | 5                                                         |                                                | 6                                               | 7                                                  | 9                                  | 1                                                 | 8                                                          | 10                             |                | 12               |                                  |                               |                |         |                               |                                       |                             |           | 11                       | 13        |
|               | 2                    |                   |                                                                      | 3                                                        | 5                                                         |                                                | 4                                               | 5                                                  |                                    | 1                                                 | 6                                                          | 7                              |                | 9                |                                  |                               |                |         |                               |                                       |                             |           | 8                        | 10        |
|               | 2                    |                   |                                                                      |                                                          | 3                                                         |                                                | 4                                               | 5                                                  |                                    | 1                                                 | 6                                                          | 7                              |                | 9                |                                  |                               |                |         |                               |                                       |                             |           | 8                        | 10        |
|               | 2                    |                   |                                                                      |                                                          |                                                           |                                                |                                                 | 3                                                  |                                    | 1                                                 | 4                                                          | 5                              |                |                  |                                  |                               |                |         |                               |                                       |                             | 6         |                          |           |
| $\rightarrow$ | 2                    | 3                 | 4                                                                    | 5                                                        | 5                                                         |                                                | 6                                               | 7                                                  | 9                                  | 1                                                 | 8                                                          | 10                             |                | 12               |                                  |                               |                |         |                               |                                       |                             |           | 11                       | 13        |
| •             | 2                    |                   |                                                                      | 3                                                        |                                                           |                                                | 4                                               | 5                                                  |                                    | 1                                                 | 6                                                          | 7                              |                | 9                |                                  |                               |                |         |                               |                                       |                             |           | 8                        | 10        |
|               | 2                    |                   |                                                                      |                                                          | 3                                                         |                                                | 4                                               | 5                                                  |                                    | 1                                                 | 6                                                          | 7                              |                | 9                |                                  |                               |                |         |                               |                                       |                             |           | 8                        | 10        |
|               | 2                    |                   |                                                                      |                                                          |                                                           |                                                |                                                 | 3                                                  |                                    | 1                                                 | 4                                                          | 5                              |                |                  |                                  |                               |                |         |                               |                                       |                             | 6         |                          |           |
|               | 2                    | 3                 | 4                                                                    | 5                                                        | 5                                                         |                                                | 6                                               | 7                                                  | 9                                  | 1                                                 | 8                                                          | 10                             |                | 12               |                                  |                               |                |         |                               |                                       |                             |           | 11                       | 13        |
|               | 2                    |                   |                                                                      | 3                                                        |                                                           |                                                | 4                                               | 5                                                  |                                    | 1                                                 | 6                                                          | 7                              |                | 9                |                                  |                               |                |         |                               |                                       |                             |           | 8                        | 10        |
|               | 2                    |                   |                                                                      |                                                          | 3                                                         |                                                | 4                                               | 5                                                  |                                    | 1                                                 | 6                                                          | 7                              |                | 9                |                                  |                               |                |         |                               |                                       |                             |           | 8                        | 10        |
|               | 2                    |                   |                                                                      |                                                          |                                                           |                                                |                                                 | 3                                                  |                                    | 1                                                 | 4                                                          | 5                              |                |                  |                                  |                               |                |         |                               |                                       | 7                           | 6         |                          |           |
|               | 2                    | 3                 | 4                                                                    | 5                                                        | 5                                                         |                                                | 6                                               | 7                                                  | 9                                  | 1                                                 | 8                                                          | 10                             |                | 12               |                                  |                               |                |         |                               |                                       | 14                          |           | 11                       | 13        |
|               | 2                    |                   |                                                                      | 3                                                        |                                                           |                                                | 4                                               | 5                                                  |                                    | 1                                                 | 6                                                          | 7                              |                | 9                |                                  |                               |                |         |                               |                                       | 11                          |           | 8                        | 10        |
|               | 2                    |                   |                                                                      |                                                          | 3                                                         |                                                | 4                                               | 5                                                  |                                    | 1                                                 | 6                                                          | 7                              |                | 9                |                                  |                               |                |         |                               |                                       | 11                          |           | 8                        | 10        |
|               |                      |                   |                                                                      |                                                          |                                                           |                                                |                                                 |                                                    |                                    |                                                   |                                                            | 1                              |                |                  |                                  |                               |                |         |                               |                                       | 3                           | 2         |                          |           |
|               | 2                    |                   |                                                                      |                                                          |                                                           |                                                |                                                 | 3                                                  |                                    | 1                                                 | 4                                                          | 5                              |                |                  |                                  |                               |                | 7       |                               |                                       |                             |           | 6                        |           |
|               |                      |                   |                                                                      |                                                          |                                                           | C                                              | ONTACT                                          |                                                    | TERS                               | @ QIMa                                            | tters.HHS                                                  | A@so                           | lcou           | unty             | .ca.go                           | v                             |                |         |                               |                                       |                             |           |                          |           |
|               | 2                    |                   |                                                                      |                                                          |                                                           |                                                |                                                 | 3                                                  |                                    | 1                                                 | 4                                                          | 5                              |                |                  |                                  | 7                             | 8              |         |                               |                                       |                             |           | 6                        |           |
|               | 2                    | 3                 | 4                                                                    | 5                                                        | 5                                                         |                                                | 6                                               | 7                                                  | 9                                  | 1                                                 | 8                                                          | 10                             |                | 12               |                                  |                               |                |         | 13                            |                                       |                             |           | 11                       |           |
|               | 2                    |                   |                                                                      | 3                                                        |                                                           |                                                | 4                                               | 5                                                  |                                    | 1                                                 | 6                                                          | 7                              |                | 9                |                                  |                               |                |         | 10                            |                                       |                             |           | 8                        |           |
|               | 2                    |                   |                                                                      |                                                          | 3                                                         |                                                | 4                                               | 5                                                  |                                    | 1                                                 | 6                                                          | 7                              |                | 9                |                                  |                               |                |         | 10                            |                                       |                             |           | 8                        |           |

BASIC CORRECTION STER

### **USING THE APPENDICES**

### PROGRESS NOTE CORRECTIONS FOR ADMINISTRATIVE STAFF

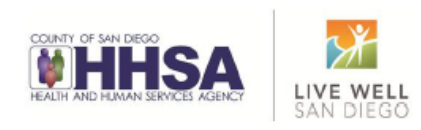

### PROGRESS NOTE CORRECTIONS FOR CLINICAL STAFF

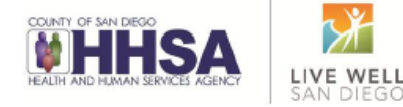

### TABLE OF CONTENTS

| Table of contents                                                   | 2  |
|---------------------------------------------------------------------|----|
| Individual progress notes                                           | 3  |
| Basic flow chart of correction process                              | 4  |
| Clinical correction matrix                                          | 5  |
| Encounter did not occur                                             | 7  |
| Wrong client chart/Wrong date of encounter                          | 7  |
| Duplicate progress note & encounter                                 | 7  |
| Change encounter to never billable activity                         | 8  |
| Change non-billable service code to information ote                 | 8  |
| Wrong or insufficient information in the contained mative           | 8  |
| Wrong billing indicator which affects                               | 9  |
| Wrong billing indicator which does NOT affect billing               | 9  |
| Wrong service code                                                  | 10 |
| Time data entry error                                               | 10 |
| No active client plan OR progress note final approved after 14 days | 11 |
| Change service code to a non-billable service code                  | 12 |
| Multiple scenarios                                                  | 12 |

#### Time data entry error:

This correction should not be used to fix unsubstantiated time. It should only be used to fix a data entry error when, the amount of time entered on the encounter portion is greater than the time documented within the content of the narrative and the note is:

#### Not final approved (Appendix 1):

• Double click on the encounter to open the encounter for editing. Edit the time data error and final approve the note as normal.

#### Final approved (unclaimed) (Appendix 4):

- Contact your administrative support staff to check the billing status.
- Call the Optum Support Desk to void & replicate the progress note.
- Void & Replicate the encounter. Edit the time data error and final approve the note as normal.

#### Final approved (claimed/paid/denied) (Appendix 7):

- Contact your administrative support staff to check the billing status.
- Your administrative support staff may have to work through their process to take care
  of the entered encounter. There will be a waiting period if the encounter has been
  claimed, paid or denied.

#### CLINICAL CORRECTIONS 11/2017

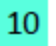

Administrative Appendix #1

Check the billing status- there are several instances in which no action will be needed from the administrative staff. At most, administrative staff will need to check the billing status. This can occur in the following situations:

- Encounter did not occur- when the encounter is not claimed
- ✓ Wrong client chart- when the encounter is not claimed
- ✓ Wrong date of encounter- when the encounter is not claimed
- ✓ Duplicate progress note and encounter- when the encounter is not claimed
- Change encounter to never billable activity- when the encounter is not claimed
- ✓ Change non-billable service code to an informational progress note
- 800 codes are never claimed; the note is always ready for correction
   V Wrong or insufficient information in the client narrative- when the encounter is not
- claimed/ claimed/ paid/ denied
- V Wrong billing indicator which affects billing- when the encounter is not claimed V Wrong billing indicator which affects does NOT billing- when the encounter is not claimed/pail/denied
- Wrong service code- same or different procedure code- when the encounter is not claimed
- Wrong service code- same procedure code- when the encounter is claimed/paid/ or denied
- Time data entry error- when the encounter is not claimed
- ✓ No active client plan- when the encounter is not claimed
- ✓ Progress note was final approved after 14 days- when the encounter is not claimed
- ✓ Change service code to non-billable service code- when the encounter is not claimed

#### To check the status of an encounter-

#### 1. Open "Display Client Services."

| Reviews | <b>Client Services</b>        | ATP System 1                    | Tools | PN   | <b>Client Profile</b>               | Tools               | Window          | His |
|---------|-------------------------------|---------------------------------|-------|------|-------------------------------------|---------------------|-----------------|-----|
|         | Client Servic<br>Transactions | e Entry Menu<br>I Services Menu | •     | Indi | vidual Client Se<br>un Services Mai | rvices M<br>ntenano | aintenance<br>• |     |
|         | Client Service                | es Reports Menu                 | ۰Ľ    | Disp | lay Client Servi                    | :es                 |                 |     |

#### Administrative Appendix #1

2

 Enter the client's case number, uncheck the box to filter by the last 30 days (if more than 30 days from the date of encounter), and locate the encounter (sort by form number or date of encounter).

| - Elow     |              | _          |           |                 |        |          |                 |         |                     |       |                 |               |       |    |
|------------|--------------|------------|-----------|-----------------|--------|----------|-----------------|---------|---------------------|-------|-----------------|---------------|-------|----|
| Sort Nam   | FAKE, TES    | я <b>т</b> |           |                 |        | 9        | Admite          | d       | S&I                 |       |                 |               |       | -  |
| Separat    | _            |            |           |                 |        |          |                 |         |                     |       |                 |               |       |    |
| Fon #      | Date         | Thru       | Time      | Unit            | SLINE  | Saver    | Nana            | Service | Deac                | Proc  | Price           | Balance PSrc  | Plan  |    |
|            | 08/02/2016   | 8/02/2016  |           | 9900            | 9901   | 1057     | HANSEN, STEPHA  | ¥ 10    | ASSESSMENT - PSYCH  |       | \$0.00          | \$0.00 9999   | 0     |    |
|            | 12/29/2016   | 2/20/2016  | 10.00 AM  | 9900            | 9901   | 6236     | ALSHE, DOUBLA   | 5 31    | PSYCHOTHERAPY - G   |       | \$0.00          | \$0.00 5955   | 0     |    |
|            | 12/01/2016   | 2/01/2016  | 04:15 PM  | 9900            | 9991   | 7013     | GRUSS, DAWN (0  | 3 31    | PSYCHOTHERAPY - G   |       | \$0.00          | \$6.00 (9999) | 0     |    |
| <u> </u>   | _            |            |           |                 |        |          |                 |         |                     |       |                 |               |       |    |
|            |              |            |           |                 |        |          |                 |         |                     |       |                 |               |       |    |
|            |              |            |           |                 |        |          |                 |         |                     |       |                 |               |       | ¥. |
| Primary Fi | here         |            | Dutre.    |                 |        |          | 0               |         |                     |       |                 |               |       |    |
| E Service  | to for parts | B Dave     | - Paon    | COV<br>All Cass | 41.00  | C Dates  | ca Dolu         | M C     | Divate Eng. C Tiget | Partu | <b>V</b> Filter | ra 💈 Refresh  | C Fin | a1 |
| 1 DEPEN    | a title pass | o note     |           |                 |        |          | an an ar        |         | inductory - man     | rug.  |                 | 1.            |       | -  |
| Online     |              | Curr       | onthe Vie | -               | Inform | antion ( | lar Sanaica Dal | nile.   |                     |       |                 |               |       |    |
| opuo       |              | Contro     |           | , and a         |        |          | a bernee be     | unv     |                     |       |                 |               |       |    |
| E Sentio   | e Details    |            |           |                 |        |          |                 |         |                     |       |                 |               |       |    |
| Autho      | ristions     |            |           |                 |        |          |                 |         |                     |       |                 |               |       |    |
|            |              |            |           |                 |        |          |                 |         |                     |       |                 |               |       |    |

- Claims - Payments - Bill Trace

Options

#### 3. Under "Options", click on the 'Payments'/ 'Claims' branch from billing status.

Currently Viewing Information for Payments

| Service Details<br>Authorizations         | Sve  | 35938 Ivate Pay Source | 08/02/2016 | \$0.00 |        |        |         |         | \$0.00  |        |   |
|-------------------------------------------|------|------------------------|------------|--------|--------|--------|---------|---------|---------|--------|---|
| Claims                                    | Type | Description            | Date       | Price  | Adj    | SIGMAP | WiteOff | Payment | Balance | Denial | - |
| - Pormenta<br>- Enri Hace<br>- Cross Test |      |                        |            | \$0.00 | \$0.00 | \$0.00 | \$0.00  | \$0.00  | \$9.00  |        |   |

#### The encounter has not been claimed yet:

| Options                             | Curre | ntly Yiewing Information | for Payme  | ints     |        |        |           |        |          |          |   |
|-------------------------------------|-------|--------------------------|------------|----------|--------|--------|-----------|--------|----------|----------|---|
| E-Service Details<br>Authorizations | Svo   | 1004NED1-CAL P9112       | 05/05/2016 | \$595.00 |        |        |           |        | \$595.00 |          | i |
| Chierra                             | Type  | Description              | Date       | Price    | àci    | SIGMAP | Write Off | Pageor | Balance  | Deniel + | 1 |
| Payments<br>oill trace              |       |                          |            | \$0.00   | \$0.00 | \$0.00 | \$0.02    | \$0.00 | \$0.00   |          |   |
| - Cross Test                        |       |                          |            |          |        |        |           |        |          | 100      |   |

#### The encounter has been claimed and is pending payment or denial:

| Options                               | Cu  | rrently Yie | wing Info | mation | lor P <mark>ayme</mark> | nts     |        |        |            |        |         |        |
|---------------------------------------|-----|-------------|-----------|--------|-------------------------|---------|--------|--------|------------|--------|---------|--------|
| - Service Details<br>- Authorizations | Sve | 100 MED     | CAL P9112 |        | 04/19/2016              | \$50.20 |        |        |            |        | \$50.20 |        |
| Claims                                | Tu  | a Descript  | ion.      |        | ( Date                  | Pare    | 6:5    | SHUMAP | Wite Diff. | Paract | Balance | Deniel |
| Payments                              | Ωn  | Batch       | Dim       | Ln 1   | 06/23/2016              | \$0.00  | \$0.00 | \$0.00 | \$0.00     | \$0.00 | \$50.20 |        |
| Bill Trace                            |     |             |           |        |                         |         |        |        |            |        |         |        |
| Cross Test                            |     |             |           |        |                         |         |        |        |            |        |         |        |
|                                       |     |             |           |        |                         |         |        |        |            |        |         |        |

| Currently View                                                                                                    | ng Informati                                                                                                    | ion for Payme                                                                                                    | nte                                                                                                    |                                                                                                    |                            |                                                    |                                         |                                             |
|----------------------------------------------------------------------------------------------------|----------------------------------------------------------------------------------------------------|----------------------------------------------------------------------------------------------------|----------------------------------------------------------------------------------------------------|----------------------------------------------------------------------------------------------------|----------------------------|----------------------------------------------------|-----------------------------------------|---------------------------------------------|
| is Svo 100-HEDICA                                                                                                    | LIP9112                                                                                                    | 01/21/2016                                                                                                    | \$177.24                                                                                                    |                                                                                                    |                            | n or lo                                            |                                         | \$177.24                                    |
| Chn Batch:<br>Pay 0064420476                                                                                                    | Om Lr<br>.5237                                                                                                    | τ 1 (5 03/28/2016<br>05/18/2016                                                                                                    | \$0.00<br>\$0.00                                                                                                    | \$0.00<br>\$98.62                                                                                                    | \$0.00<br>\$0.00           | \$0.00<br>\$0.00                                   | \$0.00<br>\$99.62                       | \$177.24<br>\$0.00                          |
| 1                                                                                                    |                                                                                                    |                                                                                                    |                                                                                                    |                                                                                                    |                            |                                                    |                                         |                                             |
| unter has been cla                                                                                                    | aimed ar                                                                                                    | nd denied:                                                                                                    |                                                                                                    |                                                                                                    |                            |                                                    |                                         |                                             |
| Currently Viewi                                                                                                    | ng Informati                                                                                                    | on for Paymen                                                                                                    | ts                                                                                                    |                                                                                                    |                            |                                                    |                                         |                                             |
| Swe 100 HEDI CA                                                                                                    | L P9112                                                                                                    | 09/29/2012                                                                                                    | \$674.55                                                                                                    |                                                                                                    |                            |                                                    |                                         | \$674.56 Re                                 |
| Din Batch:<br>Den IN-219758.11                                                                                                    | Clm La                                                                                                    | 1 (5 06/26/2013<br>07/08/2013                                                                                                    | \$0.00<br>\$0.00<br>\$0.00                                                                                                    | \$0.00<br>\$674.55                                                                                                    | \$0.00<br>\$0.00<br>\$0.00 | \$0.00<br>\$0.00<br>\$0.00                         | \$0.00<br>\$0.00                        | \$674.56<br>\$0.00 119                      |
| 14                                                                                                    |                                                                                                    |                                                                                                    |                                                                                                    |                                                                                                    |                            | _                                                  |                                         |                                             |
|                                                                                                    |                                                                                                    |                                                                                                    |                                                                                                    |                                                                                                    |                            |                                                    |                                         |                                             |
|                                                                                                    |                                                                                                    |                                                                                                    |                                                                                                    |                                                                                                    |                            |                                                    |                                         |                                             |
|                                                                                                    |                                                                                                    |                                                                                                    |                                                                                                    |                                                                                                    |                            |                                                    |                                         |                                             |
|                                                                                                    |                                                                                                    |                                                                                                    |                                                                                                    |                                                                                                    |                            |                                                    |                                         |                                             |
|                                                                                                    |                                                                                                    |                                                                                                    |                                                                                                    |                                                                                                    |                            |                                                    |                                         |                                             |
| unter has been vo                                                                                                    | ided by                                                                                                    | the MHBU                                                                                                    | and the                                                                                                    | State:                                                                                                    |                            |                                                    |                                         |                                             |
| unter has been vo                                                                                                    | ided by                                                                                                    | the MHBU                                                                                                    | and the                                                                                                    | State:                                                                                                    |                            |                                                    |                                         |                                             |
| Unter has been voo<br>Currenty Viewi<br>Bis<br>ns Per Source 100-M                                                                                                    | ided by<br>ng Informati                                                                                                    | the MHBU<br>on for Claims                                                                                                    | and the                                                                                                    | State:                                                                                                    |                            | Billed                                             | 8                                       | alance                                      |
| Currently Viewi<br>Bis<br>Des Source 100-M<br>Bisch # Oain                                                                                                    | ided by T<br>ng Informati<br>EDI-DAL<br># Line #                                                                                                    | the MHBU<br>on for Claims<br>Type Neter                                                                                                    | and the                                                                                                    | State:                                                                                                    | 100                        | Biled<br>Berefit                                   | Ban                                     | alance Claim Anc                            |
| Unter has been vo<br>Currently Viewi<br>Bis<br>Petch # Com                                                                                                    | ided by<br>ng Informati<br>EDI-CAL<br>H Line #                                                                                                    | the MHBU<br>on for Claims<br>to Brider Noted<br>0 Brider Voted<br>0 Brider Voted                                                                                                    | and the                                                                                                    | State:<br>OPCRF<br>PaySout<br>6 100-MEE<br>5 100-MEE                                                                                                    | 100<br>31-COL<br>31-COL    | Biled<br>Benefit<br>9112-01<br>9112-03             | Stan<br>CRF<br>CRF                      | elance<br>Claim Anno<br>33                  |
| unter has been vo<br>Currenty Viewi<br>Band Dame Source Store Store<br>Back # Dame                                                                                                    | ided by<br>ng Informati<br>EDF-DAL<br>H Line F<br>1.00                                                                                                    | the MHBU<br>on for Claims<br>Type Notest<br>0 (2010P) Void<br>0 (2010P) Void                                                                                                    | and the<br>reft Plan [9112]<br>045<br>02/32/201<br>08/15/201                                                                                                    | State:<br>PerSoa<br>PaySoa<br>00-MEE<br>100-MEE                                                                                                    | 106<br>31-031<br>31-031    | Biled<br> Berefit<br> 9112-01<br> 9112-01          | Plan<br>P CRF<br>P CRF                  | alance Claim Arac<br>Claim Arac<br>3:<br>3: |
| unter has been vo<br>Currently Viowi<br>Band State of The State of The State                                                                                                    | ided by<br>ng Informati<br>EDI-CAL<br># Lize #<br>10                                                                                                    | the MHBU<br>on for Claims<br>Be<br>Type Notes<br>D Strift Your                                                                                                    | and the                                                                                                    | State:<br>OPCRF<br>PerSone<br>S 100-MEE<br>S 100-MEE                                                                                                    | ice<br>SHEAL<br>SHEAL      | Biled<br>Berefit<br>9112-01<br>9112-04             | Plan<br>CRF<br>CRF<br>CRF               | elance<br>Claim Asso<br>3:<br>3:            |
| unter has been vo<br>Currently View<br>During De Tem<br>During De Tem<br>Basta Dan                                                                                                    | ided by<br>ng Informati<br>EDF-CAL<br># Lize # 100<br>1.00                                                                                                    | the MHBU<br>on for Claims<br>Be<br>Type Notest<br>patient Voted<br>patient Voted<br>patient Voted                                                                                                    | and the                                                                                                    | State:<br>OP CRF<br>Pay Source<br>6 100-MEE<br>5 100-MEE                                                                                                    | ice<br>3-60L<br>3-62L      | Biled<br>Bredt<br>\$112-01<br>\$112-04             | San<br>• CRF<br>• CRF                   | slarce<br>Clein Arec<br>3:<br>3:            |
| unter has been rec<br>Currently View<br>Par Source (Birk)<br>Reck # Carry<br>Reck # Carry<br>Reck | ng Information<br>EDF-CAL<br>H Lone F<br>100<br>100<br>100<br>100                                                                                                    | the MHBU<br>on for Claims<br>Be<br>Type Notes<br>of Delice Void<br>price Void                                                                                                    | and the                                                                                                    | State:<br>OP CRF<br>Pay Source<br>0 100 MEL<br>1 100 MEL<br>1 100 MEL<br>1 100 MEL<br>1 100 MEL                                                                                                    | ice<br>N-COL<br>N-COL      | Biled<br>  Berwith<br>\$112-01<br>\$112-09         | Plan<br>P CRF<br>P CRF<br>P CRF         | alance<br>Claim Anno<br>31<br>31            |
| unter has been vo<br>Currently Voer<br>Tereforer für für<br>Dereforer für für<br>Unter has been re<br>Currently Viewer                                                                                                    | ng Information                                                                                                    | the MHBU<br>received the formation of Claims<br>the MHBU<br>police Void<br>police Voide Void<br>police Void<br>police Voi | and the<br>of Res 3112<br>Data<br>0072200<br>0072200<br>007200<br>007200<br>00700<br>007000<br>007000<br>007000<br>007000<br>00700000000 | State:<br>OPCRF<br>Prosection<br>S 100-MEE<br>Not MEE                                                                                                    | te<br>N-CAL<br>21-CAL      | Biled<br>  Bereft<br>9112-01<br>9112-03            | 8<br>Twn<br>CRP<br>CRP                  | alance<br>Claim Ano<br>31                   |
| unter has been vo<br>Carrenty View<br>Barrenty Derman<br>Barrenty Derman<br>Barrenty Derman<br>Dermannen von State<br>State State<br>Carrenty View<br>Barrent Dermannen von State<br>Carrenty View<br>Barrent View Barrent<br>Barrent Dermannen von State<br>State State<br>State State State<br>State State State<br>State State State State<br>State State State State<br>State State State State<br>State State State State State<br>State State State State State State<br>State State State State State State<br>State State State State State State<br>State State State State State State State State<br>State State State State State State State State State State<br>State State                                                                                                    | ided by<br>ing Information<br>ERI-GAL<br>H Lize #<br>100<br>100<br>placed b<br>placed b<br>information<br>EDI-GAL                                                                                                    | the MHBU<br>on for Claims<br>to police Voice<br>police Voice<br>police Voice<br>on for Claims<br>be                                                                                                    | and the<br>net Film [3112<br>Data<br>00224200<br>00224200<br>0022400<br>0022400<br>0022400<br>0022400<br>0022400<br>0022400<br>0022400<br>0022400<br>0022400<br>0022400<br>0022400<br>0022400<br>0022400<br>0022400<br>0022400<br>0022400<br>0022400<br>002<br>002                                                                                                    | State:<br>OPCRF<br>PaySounce<br>S 100-MEE<br>S 100-MEE<br>DE State<br>OPCRF                                                                                                    | rce<br>S-CAL<br>S-CAL      | Baled<br>Baroft<br>9112-01<br>9112-04              | 8<br>San<br>CCP<br>CCP<br>CCP<br>CCP    | alance Claim Arro<br>Claim Arro<br>3:<br>3: |
| Unter has been vo                                                                                                    | bided by and information of the second second secon | the MHBU<br>on for Claims<br>the MHBU<br>prime visit<br>prime visit<br>y the MHB<br>by the MHBU<br>by the MHBU<br>by the MHBU                                                                                                    | and the<br>refer Film [3112<br>(Determined and the<br>Context and the<br>BU and the<br>Inter Film [3112                                                                                                    | State:<br>OP CRF<br>6 Pay Social<br>5 100-MEE<br>5 100-MEE<br>6 100-MEE<br>6 Pay Social<br>6 Pay Social<br>6 Pay Social<br>6 Pay Social<br>6 Pay Social<br>6 Pay Social<br>7 Pay Social<br>7 Pay Soc | 100<br>3-02L<br>3-12L      | Biled<br> Berefs<br>\$112-01<br>\$112-01<br> Diled | 8<br>San<br>CCP<br>CP<br>CP<br>CP<br>CP | elence                                      |

4. Inform the clinical staff of the status of the encounter.

### TABLE OF CONTENTS

| Table of Contents                                                       | 2  |
|-------------------------------------------------------------------------|----|
| Introduction to Corrections                                             | 3  |
| Basic Flow Chart of Correction Process                                  | 4  |
| Admin Correction Matrix                                                 | 5  |
| Encounter did not occur                                                 | 7  |
| Wrong client chart/Wrong date of encounter                              | 7  |
| Duplicate progress note & encounter                                     | 8  |
| Change encounter to never billable activity                             | 8  |
| Change non-billable service code to information                         | 9  |
| Wrong or insufficient information in the clier                          | 9  |
| Wrong billing indicator which affects billi                             | 10 |
| Wrong billing indicator which does NOT affects billing                  | 10 |
| Wrong service code                                                      | 10 |
| Time data entry error                                                   | 10 |
| No active client plan OR progress note was final approved after 14 days | 11 |
| Change service code to a non-billable service code                      | 11 |

#### Time data entry error:

This correction should not be used to fix unsubstantiated time. It should only be used to fix a data entry error when, the amount of time entered on the encounter portion is greater than the time documented within the content of the narrative and the encounter is:

#### Unclaimed (Appendix 1):

• Let the PN staff know the note is ready for correction.

#### Claimed (Appendix 2):

- Enter a 998 service in the Individual Service Entry screen, utilizing the same encounter ID as the original encounter.
- Monitor the claim status by running the Client Services Report: 998 Client Progress Note Audit Report. Check the claim status of the original claim in Display Client Services. Continue to do this until the original claim has been paid or denied.
- Send Replacement Service Request to MHBU
- · The MHBU will let you know via email once your request has been processed.
- Let the PN staff know the note is ready for correction.
- Delete the 998 service that was created.

#### Paid/denied (Appendix 3):

Send Replacement Service Request to MHBU

ADMIN CORRECTIONS 11/2017

10

- The MHBU will let you know via email once your request has been processed.
- Let the PN staff know the note is ready for correction.

Administrative Appendix #3

**Encounter is paid or denied**- in most instances when an encounter has been paid or denied the administrative staff needs to take care of the original encounter before the correction to the note can take place. This can occur in the following situations:

- ✓ Encounter did not occur- when the encounter is paid/or denied
- ✓ Wrong client chart- when the encounter is paid/or denied
- ✓ Wrong date of encounter- when the encounter is paid/or denied
- Duplicate progress note and encounter- when the encounter is paid/or denied
- ✓ Change encounter to never billable activity- when the encounter is paid/or denied
- ✓ Wrong billing indicator which affects billing- when the encounter is paid/or denied
- ✓ Wrong service code- different procedure code- when the encounter is paid/or denied
- Time data entry error- when the encounter is paid/or denied
- ✓ No active client plan- when the encounter is paid/or denied
- ✓ Progress note was final approved after 14 days- when the encounter is paid/or denied
- ✓ Change service code to non-billable service code- when the encounter is paid/or denied
- Once the encounter has been paid/ denied, by the State, check the matrix to see which request needs to be sent to the MHBU (Void Service Request, Disallowance and Delete Form, or the Replacement Service Request ~ which can be located on the Optum San Diego website). There will be a waiting period until your request is processed.
  - For instructions on filling out these forms, please refer to the Financial Billing Manual. For questions regarding these forms, please contact the MHBU directly.
- When the MHBU has completed your request, they will notify you. You can also check in Display Client Services to verify the status. Inform the clinical staff the progress note is now ready for correction.

## PROGRESS NOTES REPORT

| C  | P PN                                               | Sequestering     | DHP      | Client Profile | Tools | Window |  |  |  |  |  |  |
|----|----------------------------------------------------|------------------|----------|----------------|-------|--------|--|--|--|--|--|--|
| I. | Clien                                              | ts without Trea  | tment    | Plans Report   |       |        |  |  |  |  |  |  |
| L  | Planning Groups Listing                            |                  |          |                |       |        |  |  |  |  |  |  |
| L  | Treatment Plans with Inactive Service Codes Report |                  |          |                |       |        |  |  |  |  |  |  |
| L  | Planning Tiers Listing                             |                  |          |                |       |        |  |  |  |  |  |  |
| L  | Review Types Table                                 |                  |          |                |       |        |  |  |  |  |  |  |
| L  | Planning Tier Categories Table                     |                  |          |                |       |        |  |  |  |  |  |  |
| L  | Stan                                               | dard Text Table  | :        |                |       |        |  |  |  |  |  |  |
| L  | Clien                                              | t Service Life C | yde Ar   | nalysis Report |       |        |  |  |  |  |  |  |
| L  | Trea                                               | tment Plan Fam   | ilies Ta | ble            |       |        |  |  |  |  |  |  |
| L  | Trea                                               | tment Plan Type  | es Tabl  | e              |       |        |  |  |  |  |  |  |
| L  | Plan                                               | ning Groups Mai  | ntenar   | nce            |       |        |  |  |  |  |  |  |
| L  | Signa                                              | ature Line Head  | ings Ta  | able           |       |        |  |  |  |  |  |  |
| L  | Plan                                               | ning Tiers Table |          |                |       |        |  |  |  |  |  |  |
| L  | Stan                                               | dard Text Table  | :        |                |       |        |  |  |  |  |  |  |
| L  | Prog                                               | ress Note Type   | Table    |                |       |        |  |  |  |  |  |  |
| V  | Prog                                               | ress Note Narra  | tive T   | ype Table      |       |        |  |  |  |  |  |  |
|    | Progress Notes Report                              |                  |          |                |       |        |  |  |  |  |  |  |
|    |                                                    |                  |          |                |       |        |  |  |  |  |  |  |

| ad Template for Progress Notes Report      |                |            |            |      |
|--------------------------------------------|----------------|------------|------------|------|
| Description                                | Created On     | Created By | Last Used  |      |
| Non-Final Approved PN Report by Created ID | 04/16/2018     | 10633      | 04/23/2018 |      |
| von-rinal Approved Progress Notes Report   | 0272172010     | 16002      | 0472372010 |      |
|                                            |                |            |            |      |
|                                            |                |            |            |      |
|                                            |                |            |            |      |
|                                            |                |            |            | _    |
|                                            |                |            |            | -    |
|                                            | -              |            |            |      |
| ×D                                         | elete 🛛 📿 Find | t 🖂 Loa    | d XICan    | ncel |
|                                            |                |            |            | -    |
|                                            |                |            |            |      |
|                                            |                |            |            |      |

The report can also be found via Quick View: System button > Menu > System Tools > Quick View > Progress Notes Report

### PROGRESS NOTES REPORT

| A | Progress Notes Report (Administrative Access)                                                                                                    | _ 🗆 🗙 |
|---|----------------------------------------------------------------------------------------------------|-------|
| [ | Selections1 Selections2 Print Columns Sort/Subtotal/Title                                                                                                    |       |
|   | Clients All                                                                                                    |       |
|   | Progress Note Start Dates 01/01/2018 📰 thru 04/01/2018 📰                                                                                                    |       |
|   | Progress Note Types 📶                                                                                                    |       |
|   | Staff Signature All                                                                                                    |       |
|   | Signature Complete All                                                                                                    |       |
|   | Final Approval Status N - Pending Progress Notes N                                                                                                    |       |
|   | <ul> <li>Include Progress Notes with Addendum(s) Only</li> <li>Include Voided Progress Notes Only</li> <li>Include Replicated Progress Notes Only</li> <li>Include Progress Notes with at least one Unplanned Service Only</li> </ul> |       |
|   | <u>∭</u> Clear <u>☐</u> Lo <u>a</u> d <u>☐</u> Save <u>⊖B</u> atch <u></u><br><u>→</u> Lo <u>a</u> d <u></u>                                                                                                    | Exit  |

### **PROGRESS NOTES REPORT**

| Progress Notes Report Pag<br>SAN DIEGO COUNTY MENTAL HEALTH |                     |                          |        |         |                                                                                         |            |      |                                                                  |          |           |
|-------------------------------------------------------------|---------------------|--------------------------|--------|---------|-----------------------------------------------------------------------------------------|------------|------|------------------------------------------------------------------|----------|-----------|
|                                                             |                     |                          |        | No      | n-Final Approved Progress Notes Report by Cre                                           | ated ID    |      |                                                                  |          |           |
|                                                             |                     |                          | c      | Created | By ID: 46 MACDOUGALL, DEBOR.                                                            | AH (00037) |      |                                                                  |          |           |
| 444 C.1 444                                                 |                     |                          |        |         |                                                                                         |            |      |                                                                  |          |           |
|                                                             |                     |                          |        | I       | Progress Note Dates: 01/01/2018 through 04/01/                                          | 2018       |      |                                                                  |          |           |
|                                                             |                     |                          |        |         | FA Status Selection: N Pending Progress Not                                             | es         |      |                                                                  |          |           |
|                                                             |                     |                          |        |         | Assignment Unit Selection: 9900 TRAINING U                                              | INIT       |      |                                                                  |          |           |
|                                                             |                     |                          |        | Assi    | gnment SubUnit Selection: 9901 TRAINING S<br>Drinting a racord for each Staff Signature | UBUNIT     |      |                                                                  |          |           |
| Report                                                      | : AZ2478RA          |                          |        |         | Finning a record for each star signature                                                |            |      |                                                                  | Date : 0 | 4/23/2018 |
| Staff                                                       | : MALDONADO, JANE ( | 00663)                   |        |         |                                                                                         |            |      |                                                                  | Time : 1 | 7:47      |
|                                                             | # Clim North        | PN                       | PN     |         | Sin ID. St. C. Sinna have Name                                                          | Prim       | Sig  | Crtd                                                             |          | <b>6</b>  |
| Case                                                        | # Chent Name        | Start Date/11me          | Type   | FA      | Sig ID Statt Signature Name                                                             | Signer     | Comp | By ID Created By Name                                            | ĸ        | Count     |
| 10002112                                                    | 26 TEST, CLIENT     | 03/27/2018 13:00         | G      | Ν       |                                                                                         | 46         | Ν    | 46 MACDOUGALL, DEBORAH (00037)                                   | N        |           |
|                                                             |                     | 03/27/2018 13:00         | G      | Ν       |                                                                                         | 46         | Ν    | 46 MACDOUGALL, DEBORAH (00037)                                   | N        |           |
|                                                             | 2 TEST, FRED X      | 03/27/2018 13:00         | G      | N       |                                                                                         | 46         | Ν    | 46 MACDOUGALL, DEBORAH (00037)                                   | N        |           |
|                                                             |                     | 03/27/2018 13:00         | G      | N       |                                                                                         | 46         | N    | 46 MACDOUGALL, DEBORAH (00037)                                   | N        |           |
| 1000211                                                     | 26 TEST, CLIENT     | 03/27/2018 13:00         | G      | N       | 46 MACDOUGALL, DEBORAH (00037                                                           | ) 46       | N    | 46 MACDOUGALL, DEBORAH (00037)                                   | N        |           |
| 1000211                                                     | 2 TEST, FRED X      | 03/27/2018 13:00         | 07     | N       | 46 MACDOUGALL, DEBORAH (00037)<br>46 MACDOUGALL DEBORAH (00037)                         | ) 40       | N    | 46 MACDOUGALL, DEBORAH (00037)<br>46 MACDOUGALL, DEBORAH (00037) |          |           |
| 1000211                                                     | Created By ID: 46   | MACDOUGALL, DEB          | ORAH ( | 00037)  | W MACDOCOALL, DEBORAIT (1985)                                                           | / 10       |      | Wincboronie, Disbonnii (0001)                                    |          | 7         |
|                                                             | -                   |                          |        |         |                                                                                         |            |      |                                                                  |          |           |
|                                                             |                     |                          |        |         |                                                                                         |            |      |                                                                  |          |           |
|                                                             | Client Plan         | Туре                     |        | =/A     | V R Date 🔻                                                                              | Thru       |      | Primary Signer                                                   |          | 7         |
|                                                             | CP CYE Outpt /      | PERT Informational Note  |        |         | 01/11/2018                                                                              | 01/11/20   | 18   | MACDOLIGALL, DEBORAH (0                                          | 0037)    | -         |
|                                                             | No Global Dia       | Tedicideed Deserves Mult |        |         | 01/11/2010                                                                              | 04/44/20   |      |                                                                  | •        |           |
|                                                             | No Client Plan e    | Individual Progress Note |        |         | 01/11/2018                                                                              | 01/11/20   | 18   | HANSEN, STEPHANIE (0003)                                         | )        |           |
|                                                             | CP CYF Outpt /      | PERT Informational Note  |        |         | 01/11/2018                                                                              | 01/11/20   | 18   | MACDOUGALL, DEBORAH (0                                           | 0037)    |           |

Under the 'R' column, a 'Y' means that the note was replicated

### PROGRESS NOTES REPORT

| A Progress Notes Report (Administrative Access)                                                                                                    | _ 🗆 🗙 |
|----------------------------------------------------------------------------------------------------|-------|
| Selections1 Selections2 Print Columns Sort/Subtotal/Title                                                                                                    |       |
| Clients All Progress Note Start Dates 01/01/2018 thru 04/01/2018 Progress Note Types All Staff Signature All Signature Complete All Final Approval Status N - Pending Progress Notes Include Progress Notes with Addendum(s) Only These settings  |       |
| <ul> <li>Include Voided Progress Notes Only</li> <li>Include Replicated Progress Notes Only</li> <li>Include Progress Notes with at least one Unplanned Service Only</li> <li>Show only non-final approved notes that were replicated.</li> </ul> |       |
| <u>∭Cl</u> ear <mark>⊯</mark> Save ⊗ <u>B</u> atch ∰Print                                                                                                    | Exit  |

### PROGRESS NOTES REPORT

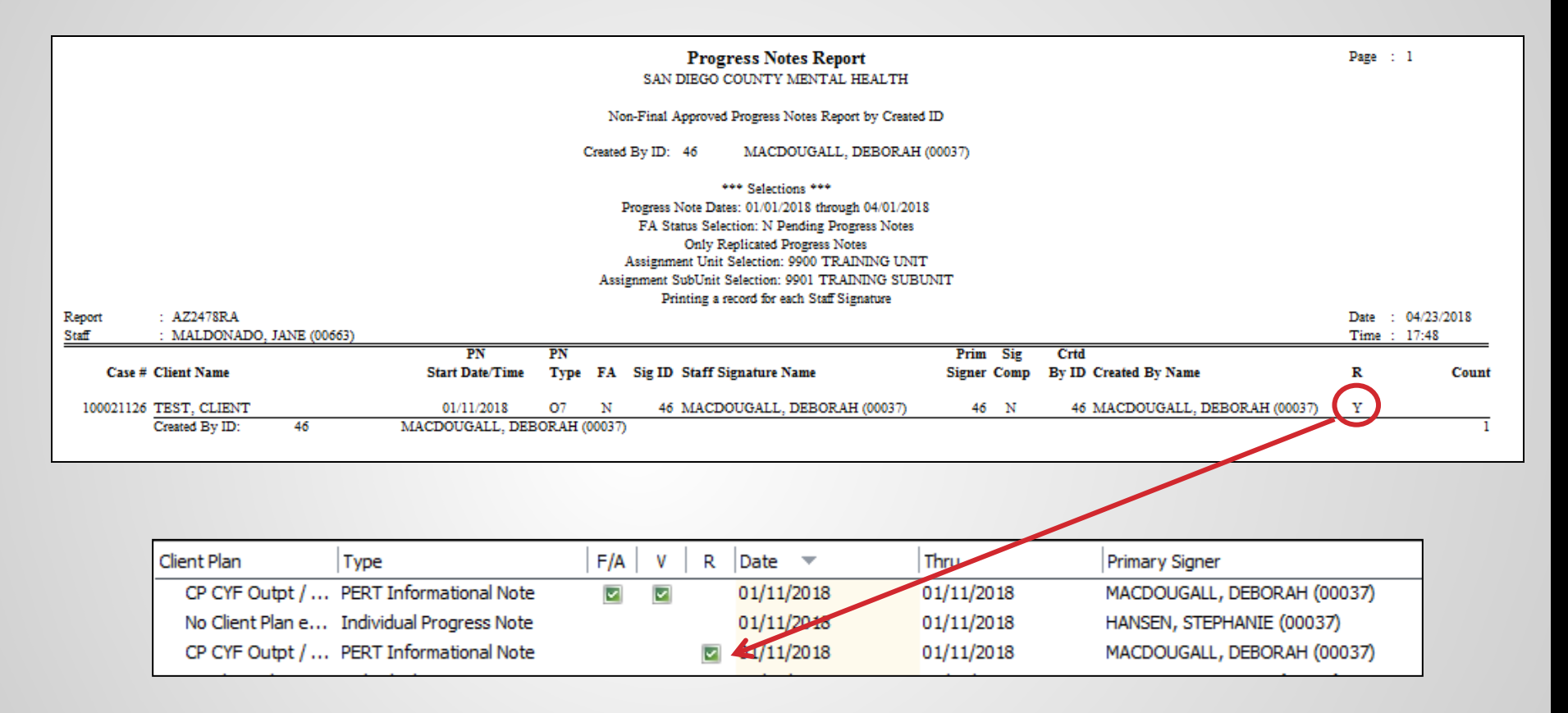

A non-final approved, replicated note indicates a correction has yet to be made.

# MIS-18 NON-FINAL APPROVED PROGRESS NOTES WITH SERVICES

| County of San Diego Behavioral Health Service<br>Non-Final Approved Progress Notes with Services<br>For Service Date from 7/1/20/16 / 4/24/2018 |                          |           |               |            |             |                |                 |         | COUNTY OF       |                  | AGENCY   |                 |                      |         |             |                     |      |              |              |             |                     |                     |                  |
|----------------------------------------------------------------------------------------------------|--------------------------|-----------|---------------|------------|-------------|----------------|-----------------|---------|-----------------|------------------|----------|-----------------|----------------------|---------|-------------|---------------------|------|--------------|--------------|-------------|---------------------|---------------------|------------------|
| Client Name                                                                                                    | Case<br>Number Form Date | Form Type | Created<br>ID | Created By | Credentials | Form<br>Number | Service<br>Code | Service | Service<br>Date | Service<br>Price | Balan ce | Bille d<br>Flag | Current<br>Paysource | Unit ID | Sub<br>Unit | SubUnit Description | LEID | Legal Entity | Server<br>ID | Server Name | Medi-Cal<br>Service | Medi-Cal<br>Claimed | Medi-Cal<br>Paid |

This report is currently distributed monthly to the CORs and has more detail than the Progress Note Report.

## PROGRESS NOTES LISTING VIEWS

### **Default View**

| Client Plan Type                                   | F/A V    | Date 🔻     | Thru       |
|----------------------------------------------------|----------|------------|------------|
| CP AOA Outpt / FSP Cl Individual Progress Note     | <b>~</b> | 04/19/2018 | 04/19/2018 |
| CP AOA Outpt / FSP Cl Individual Progress Note     |          | 02/08/2018 | 02/08/2018 |
| CP AOA Outpt / FSP Cl Individual Progress Note     |          | 01/25/2018 | 01/25/2018 |
| CP AOA Outpt / FSP Cl Individual Progress Note     |          | 12/05/2017 | 12/05/2017 |
| CP AOA Outpt / FSP Cl Individual Progress Note     |          | 11/14/2017 | 11/14/2017 |
| CP AOA Outpt / FSP Cl Individual Progress Note     | 2        | 11/14/2017 | 11/14/2017 |
| CP AOA Outpt / FSP Cl Never-Billable Progress Note | <b>~</b> | 11/09/2017 | 11/09/2017 |
| CP AOA Outpt / FSP Cl Individual Progress Note     | <b></b>  | 11/09/2017 | 11/09/2017 |
| CP AOA Outpt / FSP Cl Individual Progress Note     |          | 11/09/2017 | 11/09/2017 |
| CP Client Plan 10/28/2 Individual Progress Note    |          | 10/12/2017 | 10/12/2017 |
| CP Client Plan 10/28/2 Individual Progress Note    | <b></b>  | 07/20/2017 | 07/20/2017 |
| CP Client Plan 10/28/2 Individual Progress Note    |          | 04/27/2017 | 04/27/2017 |

# PROGRESS NOTES LISTING VIEWS TO SEE VOIDED NOTES

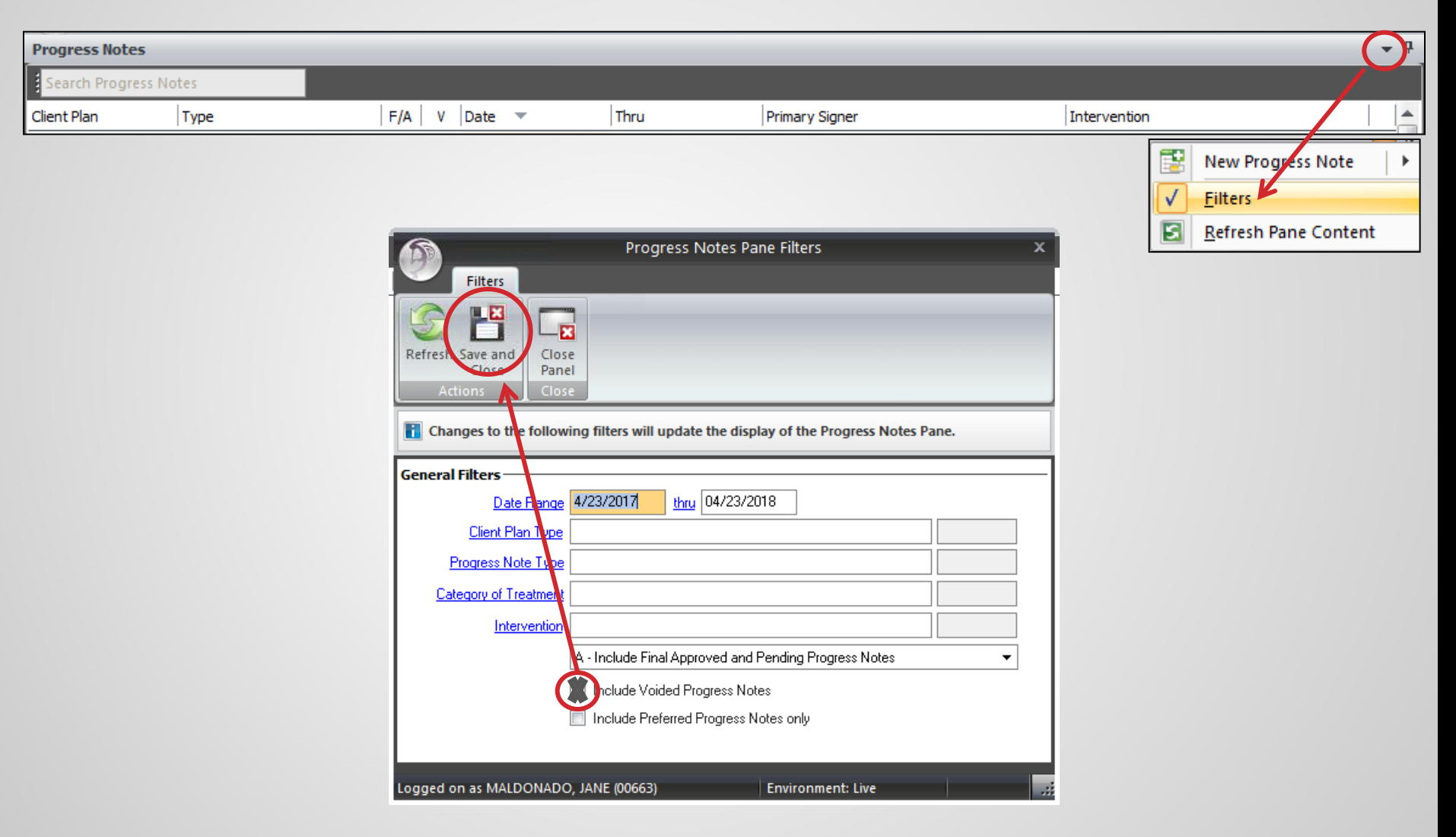

## **PROGRESS NOTES LISTING VIEWS TO SEE VOIDED NOTES**

| Client Plan Type                                   | F/A V   | Date 🔻     | Thru       |
|----------------------------------------------------|---------|------------|------------|
| CP AOA Outpt / FSP Cl Individual Progress Note     | <b></b> | 04/19/2018 | 04/19/2018 |
| CP AOA Outpt / FSP Cl Individual Progress Note     |         | 02/08/2018 | 02/08/2018 |
| CP AOA Outpt / FSP Cl Individual Progress Note     |         | 01/25/2018 | 01/25/2018 |
| CP AOA Outpt / FSP Cl Individual Progress Note     |         | 12/05/2017 | 12/05/2017 |
| CP AOA Outpt / FSP Cl Individual Progress Note     |         | 11/14/2017 | 11/14/2017 |
| CR AOA Outpt / ESR Cl Individual Brogram Nata      |         | 11/14/2017 | 11/14/2017 |
| CP AOA Outpt / FSP Cl Individual Progress Note     |         | 11/09/2017 | 11/09/2017 |
| CP AOA Outpt / FSP Cl Never-Billable Progress Note |         | 11/09/2017 | 11/09/2017 |
| CP AOA Outpt / FSP Cl Individual Progress Note     |         | 11/09/2017 | 11/09/2017 |
| CP AOA Outpt / FSP Cl Individual Progress Note     |         | 11/09/2017 | 11/09/2017 |
| CP Client Plan 10/28/2 Individual Progress Note    |         | 10/12/2017 | 10/12/2017 |
| CP Client Plan 10/28/2 Individual Progress Note    |         | 07/20/2017 | 07/20/2017 |
| CP Client Plan 10/28/2 Individual Progress Note    |         | 04/27/2017 | 04/27/2017 |

### PROGRESS NOTES LISTING VIEWS TO SEE REPLICATED NOTES

Right click on the column headers then select Field Chooser.

| Client Plan            | Туре                         | F/A      | V | Date 💌     | Thru       |
|------------------------|------------------------------|----------|---|------------|------------|
| CP AOA Outpt / FSP Cl  | Individi                     |          |   | 04/19/2018 | 04/19/2018 |
| CP AOA Outpt / FSP Cl  | Individi <u>G</u> roup Mode  |          |   | 02/08/2018 | 02/08/2018 |
| CP AOA Outpt / FSP Cl  | Individual Progress Note     | <b></b>  |   | 01/25/2018 | 01/25/2018 |
| CP AOA Outpt / FSP Cl  | Individual Progress Note     |          |   | 12/05/2017 | 12/05/2017 |
| CP AOA Outpt / FSP Cl  | Individual Progress Note     |          |   | 11/14/2017 | 11/14/2017 |
| CP AOA Outpt / FSP Cl  | Individual Progress Note     |          |   | 11/14/2017 | 11/14/2017 |
| CP AOA Outpt / FSP Cl  | Individual Progress Note     |          | ~ | 11/09/2017 | 11/09/2017 |
| CP AOA Outpt / FSP Cl  | Never-Billable Progress Note |          |   | 11/09/2017 | 11/09/2017 |
| CP AOA Outpt / FSP Cl  | Individual Progress Note     |          |   | 11/09/2017 | 11/09/2017 |
| CP AOA Outpt / FSP Cl  | Individual Progress Note     |          |   | 11/09/2017 | 11/09/2017 |
| CP Client Plan 10/28/2 | Individual Progress Note     |          |   | 10/12/2017 | 10/12/2017 |
| CP Client Plan 10/28/2 | Individual Progress Note     |          |   | 07/20/2017 | 07/20/2017 |
| CP Client Plan 10/28/2 | Individual Progress Note     | <b>~</b> |   | 04/27/2017 | 04/27/2017 |

### PROGRESS NOTES LISTING VIEWS TO SEE REPLICATED NOTES

Click on 'R' and drag to the column header.

| a search Progress Notes |                              |          |          | L.         |            |
|-------------------------|------------------------------|----------|----------|------------|------------|
| Client Plan             | Туре                         | R        |          | ·          | Thru       |
| Field Chooser 🛛 🗶       | Individual Progress Note     |          | 1        | 04/19/2018 | 04/19/2018 |
| R                       | Individual Progress Note     |          |          | 02/08/2018 | 02/08/2018 |
| Revision                | Individual Progress Note     |          |          | 01/25/2018 | 01/25/2018 |
| Void Comments           | Individual Progress Note     |          |          | 12/05/2017 | 12/05/2017 |
|                         | Individual Progress Note     |          |          | 11/14/2017 | 11/14/2017 |
|                         | Individual Progress Note     |          |          | 11/14/2017 | 11/14/2017 |
|                         | Individual Progress Note     |          | <b>_</b> | 11/09/2017 | 11/09/2017 |
|                         | Never-Billable Progress Note |          |          | 11/09/2017 | 11/09/2017 |
|                         | Individual Progress Note     |          |          | 11/09/2017 | 11/09/2017 |
|                         | Individual Progress Note     |          |          | 11/09/2017 | 11/09/2017 |
| CP Client Plan 10/28/2  | Individual Progress Note     |          |          | 10/12/2017 | 10/12/2017 |
| CP Client Plan 10/28/2  | Individual Progress Note     |          |          | 07/20/2017 | 07/20/2017 |
| CP Client Plan 10/28/2  | Individual Progress Note     | <b>~</b> |          | 04/27/2017 | 04/27/2017 |

### PROGRESS NOTES LISTING VIEWS TO SEE REPLICATED NOTES

| ient Plan Type                                  | F/A V    | R Date 💌   | Thru       |
|-------------------------------------------------|----------|------------|------------|
| CP AOA Outpt / FSP Individual Progress Note     | 2        | 04/19/2018 | 04/19/2018 |
| CP AOA Outpt / FSP Individual Progress Note     | <b>S</b> | 02/08/2018 | 02/08/2018 |
| CP AOA Outpt / FSP Individual Progress Note     |          | 01/25/2018 | 01/25/2018 |
| CP AOA Outpt / FSP Individual Progress Note     |          | 12/05/2017 | 12/05/2017 |
| CP AOA Outpt / FSP Individual Progress Note     | <b>S</b> | 11/14/2017 | 11/14/2017 |
| CP NON Outpt / FCP Individual Program Note      |          | 11/11/2017 | 11/11/2017 |
| CP AOA Outpt / FSP Individual Progress Note     |          | 11/09/2017 | 11/09/2017 |
| CP AOA Outpt / FSP Never-Billable Progress Note | <b>S</b> | 11/09/2017 | 11/09/2017 |
| CP AOA Outpt / FSP Individual Progress Note     | <b>S</b> | 11/09/2017 | 11/09/2017 |
| CP AOA Outpt / FSP Individual Progress Note     |          | 11/09/2017 | 11/09/2017 |
| CF Client Fian 10/20/ Individual Progress Note  |          | 10/12/2017 | 10/12/2017 |
| CP Client Plan 10/28/ Individual Progress Note  |          | 07/20/2017 | 07/20/2017 |
| CP Client Plan 10/28/ Individual Progress Note  |          | 04/27/2017 | 04/27/2017 |

### DISPLAY AUDIT EVENTS

To see details about the history and actions on a note, *right click* on the progress note and click on Display Audit Events.

| Client Plan           | Туре                         | F/A V    | R Date       | -                            | Thru       |  |  |  |
|-----------------------|------------------------------|----------|--------------|------------------------------|------------|--|--|--|
| CP AOA Outpt / FSP    | Individual Progress Note     |          | 04/19        | 9/2018                       | 04/19/2018 |  |  |  |
| CP AOA Outpt / FSP    | Individual Progress Note     |          | 02/08        | 3/2018                       | 02/08/2018 |  |  |  |
| CP AOA Outpt / FSP    | Individual Progress Note     |          | 01/25        | 5/2018                       | 01/25/2018 |  |  |  |
| CP AOA Outpt / FSP    | Individual Progress Note     |          | 12/05        | 5/2017                       | 12/05/2017 |  |  |  |
| CP AOA Outpt / FSP    | Individual Progress Note     |          | 11/14        | <del>1</del> /2017           | 11/14/2017 |  |  |  |
| CP AOA Outpt / FSP    | Individual Progress Note     |          | 11/14        | ł/2017                       | 11/14/2017 |  |  |  |
| CP AOA Outpt / FSP    | Individual Progress Note     | <u> </u> | 11/00        | /2017                        | 11/09/2017 |  |  |  |
| CP AOA Outpt / FSP    | Never-Billable Progress Note | <b>v</b> |              | Progress Note <u>M</u> a     | intenance  |  |  |  |
| CP AOA Outpt / FSP    | Individual Progress Note     |          |              | Delete                       |            |  |  |  |
| CP AOA Outpt / FSP    | Individual Progress Note     |          |              | Void                         |            |  |  |  |
| CP Client Plan 10/28/ | Individual Progress Note     |          | $\sim$       | <u>v</u> oid                 |            |  |  |  |
| CP Client Plan 10/28/ | Individual Progress Note     |          | $\mathbf{x}$ | Void and <u>Replicat</u>     | e          |  |  |  |
| CP Client Plan 10/28/ | Individual Progress Note     |          | 9            | Display Voided Narrative     |            |  |  |  |
|                       |                              |          | ۵            | Print Progress Note          |            |  |  |  |
|                       |                              |          |              | Display <u>A</u> udit Events |            |  |  |  |

### **DISPLAY AUDIT EVENTS**

|                                                              | Client P | lan                                                                                                    | Туре                                                                                                    |                                                                                                    |                                                                                                    | F/A                                                           | ۷                                                                                                    | R                                                                                                    | Date                                                         | <b>T</b>                                                                                                    | Thru                                                                                                    |                                                                                                    |      |               |          |
|--------------------------------------------------------------|----------|----------------------------------------------------------------------------------------------------|----------------------------------------------------------------------------------------------------|----------------------------------------------------------------------------------------------------|----------------------------------------------------------------------------------------------------|---------------------------------------------------------------|----------------------------------------------------------------------------------------------------|----------------------------------------------------------------------------------------------------|--------------------------------------------------------------|----------------------------------------------------------------------------------------------------|----------------------------------------------------------------------------------------------------|----------------------------------------------------------------------------------------------------|------|---------------|----------|
|                                                              | CP A     | AOA Outpt / FSP                                                                                                    | Individual Progr                                                                                                    | ess Note                                                                                                    |                                                                                                    | <b>_</b>                                                      |                                                                                                    |                                                                                                    | 04/19/                                                       | 2018                                                                                                    | 04/19/2018                                                                                                    | 3                                                                                                    |      |               |          |
|                                                              | CP /     | AOA Outpt / FSP                                                                                                    | Individual Progr                                                                                                    | ess Note                                                                                                    |                                                                                                    | <b>_</b>                                                      |                                                                                                    |                                                                                                    | 02/08/                                                       | 2018                                                                                                    | 02/08/2018                                                                                                    | 3                                                                                                    |      |               |          |
|                                                              | CP /     | AOA Outpt / FSP                                                                                                    | Individual Progr                                                                                                    | ess Note                                                                                                    |                                                                                                    | <b>_</b>                                                      |                                                                                                    |                                                                                                    | 01/25/                                                       | 2018                                                                                                    | 01/25/2018                                                                                                    | 3                                                                                                    |      |               |          |
|                                                              | CP A     | AOA Outpt / FSP                                                                                                    | Individual Progr                                                                                                    | ess Note                                                                                                    |                                                                                                    | <b>_</b>                                                      |                                                                                                    |                                                                                                    | 12/05/                                                       | 2017                                                                                                    | 12/05/2017                                                                                                    | 7                                                                                                    |      |               |          |
|                                                              | CP /     | AOA Outpt / FSP                                                                                                    | Individual Progr                                                                                                    | ess Note                                                                                                    |                                                                                                    | <b>~</b>                                                      |                                                                                                    |                                                                                                    | 11/14/                                                       | 2017                                                                                                    | 11/14/2017                                                                                                    | 7                                                                                                    |      |               |          |
|                                                              | CP /     | AOA Outpt / FSP                                                                                                    | Individual Progr                                                                                                    | ess Note                                                                                                    |                                                                                                    | <b>~</b>                                                      |                                                                                                    |                                                                                                    | 11/14/                                                       | 2017                                                                                                    | 11/14/2017                                                                                                    | 7                                                                                                    |      |               |          |
|                                                              | CP /     | AOA Outpt / FSP                                                                                                    | Individual Progr                                                                                                    | ess Note                                                                                                    |                                                                                                    |                                                               | ~                                                                                                    |                                                                                                    | 11/09/                                                       | 2017                                                                                                    | 11/09/2017                                                                                                    | Date                                                                                                    | Of   | Ser           | vice     |
|                                                              | CP /     | AOA Outpt / FSP                                                                                                    | Never-Billable P                                                                                                    | rogress Note                                                                                                    |                                                                                                    |                                                               |                                                                                                    |                                                                                                    | 11/09/                                                       | 2017                                                                                                    | 11/09/201                                                                                                    | 7                                                                                                    |      |               |          |
|                                                              | CP /     | AOA Outpt / FSP                                                                                                    | Individual Progr                                                                                                    | ess Note                                                                                                    |                                                                                                    | <b>~</b>                                                      |                                                                                                    |                                                                                                    | 11/09/                                                       | 2017                                                                                                    | 11/09/2017                                                                                                    | 7                                                                                                    |      |               |          |
|                                                              | CP /     | AOA Outpt / FSP                                                                                                    | Individual Progr                                                                                                    | ess Note                                                                                                    |                                                                                                    | <b>~</b>                                                      |                                                                                                    |                                                                                                    | 11/09/                                                       | 2017                                                                                                    | 11/09/2017                                                                                                    | 7                                                                                                    |      |               |          |
|                                                              | CP (     | Client Plan 10/28/                                                                                                    | . Individual Progr                                                                                                    | ess Note                                                                                                    |                                                                                                    | <b></b>                                                       |                                                                                                    |                                                                                                    | 10/12/                                                       | 2017                                                                                                    | 10/12/2017                                                                                                    | 7                                                                                                    |      |               |          |
|                                                              | CP (     | Client Plan 10/28/                                                                                                    | . Individual Progr                                                                                                    | ess Note                                                                                                    |                                                                                                    | <b></b>                                                       |                                                                                                    |                                                                                                    | 07/20/                                                       | 2017                                                                                                    | 07/20/2017                                                                                                    | 7                                                                                                    |      |               |          |
|                                                              | CP (     | Client Plan 10/28/                                                                                                    | . Individual Progr                                                                                                    | ess Note                                                                                                    |                                                                                                    | $\mathbf{}$                                                   |                                                                                                    | - 1                                                                                                  | 04/27/                                                       | 2017                                                                                                    | 04/27/2017                                                                                                    | 7                                                                                                    |      |               |          |
|                                                              |          |                                                                                                    |                                                                                                    |                                                                                                    |                                                                                                    |                                                               |                                                                                                    | 1                                                                                                    | 1                                                            |                                                                                                    |                                                                                                    |                                                                                                    |      |               |          |
|                                                              |          | Audit Events                                                                                                    |                                                                                                    |                                                                                                    |                                                                                                    |                                                               | Α                                                                                                    | udit Ev                                                                                              | ents                                                         |                                                                                                    | _                                                                                                    |                                                                                                    |      |               |          |
|                                                              |          |                                                                                                    |                                                                                                    |                                                                                                    | 1                                                                                                    |                                                               |                                                                                                    |                                                                                                    |                                                              | 1                                                                                                    | 1                                                                                                    |                                                                                                    |      |               |          |
| Date note v                                                  | Nas      | Event                                                                                                    | Action                                                                                                    | Date 🔺                                                                                                    | Time                                                                                                    | _                                                             | E١                                                                                                    | vent                                                                                                 |                                                              | Action                                                                                                    | Date 🔺                                                                                                    | Time                                                                                                    |      |               |          |
| Date note v                                                  | vas      | Event<br>Progress Note                                                                                                    | Action<br>Add                                                                                                    | Date  11/15/2017                                                                                                    | Time<br>04:00 P                                                                                                    | м                                                             | E\<br>Pr                                                                                                    | vent<br>ogress N                                                                                     | Note                                                         | Action<br>Add                                                                                                    | Date   4/2/2018                                                                                                    | Time<br>03:45 PM 🔵                                                                                                    | ptur | n Re          | olicated |
| Date note v<br>created                                       | vas      | Event<br>Progress Note<br>Progress Note                                                                                                    | Action<br>Add<br>Electronic Sign                                                                                                    | Date<br>11/15/2017<br>11/15/2017                                                                                                    | Time<br>04:00 P<br>04:30 P                                                                                                    | M                                                             | E\<br>Pri<br>Pri                                                                                                    | vent<br>ogress N<br>ogress N                                                                         | Note<br>Note                                                 | Action<br>Add<br>Display                                                                                                    | Date ▲<br>4/2/2018<br>4/17/2018                                                                                                    | Time<br>03:45 PM ()<br>03:42 PM                                                                                                | ptu  | n Re          | olicated |
| Date note v<br>created                                       | vas      | Event<br>Progress Note<br>Progress Note<br>Progress Note                                                                                                    | Action<br>Add<br>Electronic Sign<br>Print                                                                                                    | Date 11/15/2017<br>11/15/2017<br>11/15/2017                                                                                                    | Time<br>04:00 P<br>04:30 P<br>04:31 P                                                                                                    | M<br>M<br>M                                                   | EV<br>Pri<br>Pri                                                                                                    | vent<br>ogress N<br>ogress N<br>ogress N                                                             | Note<br>Note<br>Note                                         | Action<br>Add<br>Display<br>Display                                                                                         | Date  4/2/2018 4/17/2018 4/20/2018                                                                                                    | Time<br>03:45 PM ()<br>03:42 PM<br>10:54 AM                                                                                    | ptur | n Re          | olicated |
| Date note v<br>created                                       | vas      | Event<br>Progress Note<br>Progress Note<br>Progress Note<br>Progress Note                                                                                                    | Action<br>Add<br>Electronic Sign<br>Print<br>Display                                                                                                    | Date<br>11/15/2017<br>11/15/2017<br>11/15/2017<br>11/28/2017                                                                                                    | Time<br>04:00 P<br>04:30 P<br>04:31 P<br>02:45 P                                                                                                    | M<br>M<br>M                                                   | EV<br>Pri<br>Pri<br>Pri                                                                                                    | vent<br>ogress M<br>ogress M<br>ogress M<br>ogress M                                                 | Note<br>Note<br>Note<br>Note                                 | Action<br>Add<br>Display<br>Display<br>Print                                                                                | Date         A           4/2/2018         4/17/2018           4/20/2018         4/20/2018           4/20/2018         4/20/2018                                                                                                    | Time<br>03:45 PM O<br>03:42 PM<br>10:54 AM<br>10:54 AM                                                                         | ptur | n Rej         | olicated |
| Date note v<br>created                                       | vas      | Event<br>Progress Note<br>Progress Note<br>Progress Note<br>Progress Note<br>Progress Note                                                                                                    | Action<br>Add<br>Electronic Sign<br>Print<br>Display<br>Display                                                                                                    | Date 11/15/2017<br>11/15/2017<br>11/15/2017<br>11/28/2017<br>12/6/2017                                                                                                    | Time<br>04:00 P<br>04:30 P<br>04:31 P<br>02:45 P<br>01:08 P                                                                                                    | M<br>M<br>M<br>M                                              | EN<br>Pro<br>Pro<br>Pro<br>Pro                                                                                                    | vent<br>ogress N<br>ogress N<br>ogress N<br>ogress N                                                 | Note<br>Note<br>Note<br>Note<br>Note                         | Action<br>Add<br>Display<br>Display<br>Print<br>Display                                                                     | Date           4/2/2018           4/17/2018           4/20/2018           4/20/2018           4/20/2018                                                                                                    | Time<br>03:45 PM 0<br>03:42 PM<br>10:54 AM<br>10:54 AM<br>11:12 AM                                                             | ptur | n Rej         | olicated |
| Date note v<br>created                                       | vas      | Event<br>Progress Note<br>Progress Note<br>Progress Note<br>Progress Note<br>Progress Note<br>Progress Note                                                                                                    | Action<br>Add<br>Electronic Sign<br>Print<br>Display<br>Display<br>Electronic Sign                                                                                                   | Date 11/15/2017<br>11/15/2017<br>11/15/2017<br>11/28/2017<br>12/6/2017<br>12/6/2017                                                                                            | Time<br>04:00 P<br>04:30 P<br>04:31 P<br>02:45 P<br>01:08 P<br>01:08 P                                                                                                    | M<br>M<br>M<br>M<br>M                                         | EN<br>Pri<br>Pri<br>Pri<br>Pri<br>Pri                                                                                                    | vent<br>ogress M<br>ogress M<br>ogress M<br>ogress M<br>ogress M                                     | Note<br>Note<br>Note<br>Note<br>Note<br>Note                 | Action<br>Add<br>Display<br>Display<br>Print<br>Display<br>Display                                                          | Date 4/2/2018<br>4/17/2018<br>4/20/2018<br>4/20/2018<br>4/20/2018<br>4/20/2018                                                                                                    | Time<br>03:45 PM 0<br>03:42 PM<br>10:54 AM<br>10:54 AM<br>11:12 AM<br>11:14 AM                                                 | ptur | n Rej         | olicated |
| Date note v<br>created                                       | vas      | Event<br>Progress Note<br>Progress Note<br>Progress Note<br>Progress Note<br>Progress Note<br>Progress Note<br>Progress Note                                                                                                    | Action<br>Add<br>Electronic Sign<br>Print<br>Display<br>Display<br>Electronic Sign<br>Edit                                                                                           | Date 11/15/2017<br>11/15/2017<br>11/15/2017<br>11/28/2017<br>12/6/2017<br>12/6/2017<br>12/6/2017                                                                               | Time<br>04:00 P<br>04:30 P<br>04:31 P<br>02:45 P<br>01:08 P<br>01:08 P<br>01:08 P                                                                                         | M<br>M<br>M<br>M<br>M<br>M                                    | EV<br>Pri<br>Pri<br>Pri<br>Pri<br>Pri<br>Pri                                                                                                    | vent<br>ogress M<br>ogress M<br>ogress M<br>ogress M<br>ogress M<br>ogress M                         | Note<br>Note<br>Note<br>Note<br>Note<br>Note                 | Action<br>Add<br>Display<br>Display<br>Print<br>Display<br>Display<br>Electronic Sign                                       | Date           4/2/2018           4/17/2018           4/20/2018           4/20/2018           4/20/2018           4/20/2018           4/20/2018           4/20/2018           4/20/2018                                                                                                    | Time<br>03:45 PM O<br>03:42 PM<br>10:54 AM<br>10:54 AM<br>11:12 AM<br>11:14 AM<br>11:14 AM                                     | ptur | n Re          | olicated |
| Date note v<br>created<br>Date note                          | vas      | Event<br>Progress Note<br>Progress Note<br>Progress Note<br>Progress Note<br>Progress Note<br>Progress Note<br>Progress Note<br>Progress Note                                                                                                    | Action<br>Add<br>Electronic Sign<br>Print<br>Display<br>Display<br>Electronic Sign<br>Edit<br>Electronic Sign                                                                        | Date 11/15/2017<br>11/15/2017<br>11/15/2017<br>11/28/2017<br>12/6/2017<br>12/6/2017<br>12/6/2017                                                                               | Time<br>04:00 P<br>04:30 P<br>04:31 P<br>02:45 P<br>01:08 P<br>01:08 P<br>01:08 P<br>01:09 P                                                                              | M<br>M<br>M<br>M<br>M<br>M                                    | Pri<br>Pri<br>Pri<br>Pri<br>Pri<br>Pri<br>Pri                                                                                                    | vent<br>ogress M<br>ogress M<br>ogress M<br>ogress M<br>ogress M<br>ogress M<br>ogress M             | Note<br>Note<br>Note<br>Note<br>Note<br>Note<br>Note         | Action<br>Add<br>Display<br>Display<br>Print<br>Display<br>Display<br>Electronic Sign<br>Final Approved                     | Date           4/2/2018           4/17/2018           4/20/2018           4/20/2018           4/20/2018           4/20/2018           4/20/2018           4/20/2018           4/20/2018           4/20/2018           4/20/2018           4/20/2018           4/20/2018           4/20/2018 | Time<br>03:45 PM 0<br>03:42 PM<br>10:54 AM<br>10:54 AM<br>11:12 AM<br>11:14 AM<br>11:14 AM<br>11:14 AM                         | ptur | n Rej         | olicated |
| Date note v<br>created<br>Date note<br>was final             | vas      | Event<br>Progress Note<br>Progress Note<br>Progress Note<br>Progress Note<br>Progress Note<br>Progress Note<br>Progress Note<br>Progress Note<br>Progress Note                                                                                                    | Action<br>Add<br>Electronic Sign<br>Print<br>Display<br>Display<br>Electronic Sign<br>Edit<br>Electronic Sign                                                                        | Date 11/15/2017<br>11/15/2017<br>11/15/2017<br>11/28/2017<br>12/6/2017<br>12/6/2017<br>12/6/2017<br>12/6/2017<br>12/6/2017                                                     | Time<br>04:00 P<br>04:30 P<br>04:31 P<br>02:45 P<br>01:08 P<br>01:08 P<br>01:08 P<br>01:09 P                                                                              | M<br>M<br>M<br>M<br>M<br>M<br>M                               | EV<br>Pri<br>Pri<br>Pri<br>Pri<br>Pri<br>Pri<br>Pri                                                                                                    | vent<br>ogress 1<br>ogress 1<br>ogress 1<br>ogress 1<br>ogress 1<br>ogress 1<br>ogress 1<br>ogress 1 | Note<br>Note<br>Note<br>Note<br>Note<br>Note<br>Note         | Action<br>Add<br>Display<br>Display<br>Print<br>Display<br>Display<br>Electronic Sign<br>Final Approved<br>Display          | Date       4/2/2018       4/17/2018       4/20/2018       4/20/2018       4/20/2018       4/20/2018       4/20/2018       4/20/2018       4/20/2018       4/20/2018       4/20/2018       4/20/2018       4/20/2018       4/20/2018       4/20/2018                                         | Time<br>03:45 PM 0<br>03:42 PM<br>10:54 AM<br>10:54 AM<br>11:12 AM<br>11:14 AM<br>11:14 AM<br>11:14 AM<br>11:14 AM             | ptur | n Rej         | olicated |
| Date note v<br>created<br>Date note<br>was final             | vas      | Event Progress Note Progress Note Progress N | Action<br>Add<br>Electronic Sign<br>Print<br>Display<br>Display<br>Electronic Sign<br>Edit<br>Electronic Sign<br>Final Approved<br>Display                                           | Date 11/15/2017<br>11/15/2017<br>11/15/2017<br>11/28/2017<br>12/6/2017<br>12/6/2017<br>12/6/2017<br>12/6/2017<br>12/6/2017                                                     | Time<br>04:00 P<br>04:30 P<br>04:31 P<br>02:45 P<br>01:08 P<br>01:08 P<br>01:09 P<br>01:09 P                                                                              | M<br>M<br>M<br>M<br>M<br>M<br>M<br>M                          | EV<br>Pri<br>Pri<br>Pri<br>Pri<br>Pri<br>Pri<br>Pri<br>Pri                                                                                                    | vent<br>ogress M<br>ogress M<br>ogress M<br>ogress M<br>ogress M<br>ogress M<br>ogress M<br>ogress M | Note<br>Note<br>Note<br>Note<br>Note<br>Note<br>Note<br>Note | Action<br>Add<br>Display<br>Display<br>Print<br>Display<br>Display<br>Electronic Sign<br>Final Approved<br>Display<br>Print | Date       4/2/2018       4/17/2018       4/20/2018       4/20/2018       4/20/2018       4/20/2018       4/20/2018       4/20/2018       4/20/2018       4/20/2018       4/20/2018       4/20/2018       4/20/2018       4/20/2018       4/20/2018       4/20/2018       4/20/2018         | Time<br>03:45 PM O<br>03:42 PM<br>10:54 AM<br>10:54 AM<br>11:12 AM<br>11:14 AM<br>11:14 AM<br>11:14 AM<br>11:14 AM<br>11:14 AM | ptur | n Rej         | olicated |
| Date note v<br>created<br>Date note<br>was final<br>approved | vas      | Event Progress Note Progress Note Progress N | Action<br>Add<br>Electronic Sign<br>Print<br>Display<br>Display<br>Electronic Sign<br>Edit<br>Electronic Sign<br>Final Approved<br>Display<br>Print                                  | Date 11/15/2017<br>11/15/2017<br>11/15/2017<br>11/28/2017<br>12/6/2017<br>12/6/2017<br>12/6/2017<br>12/6/2017<br>12/6/2017<br>12/6/2017                                        | Time<br>04:00 P<br>04:30 P<br>04:31 P<br>02:45 P<br>01:08 P<br>01:08 P<br>01:09 P<br>01:09 P<br>01:09 P<br>01:09 P                                                        | M<br>M<br>M<br>M<br>M<br>M<br>M<br>M<br>M                     | EV<br>Pri<br>Pri<br>Pri<br>Pri<br>Pri<br>Pri<br>Pri<br>Pri                                                                                                    | vent<br>ogress M<br>ogress M<br>ogress M<br>ogress M<br>ogress M<br>ogress M<br>ogress M<br>ogress M | Note<br>Note<br>Note<br>Note<br>Note<br>Note<br>Note<br>Note | Action<br>Add<br>Display<br>Display<br>Print<br>Display<br>Display<br>Electronic Sign<br>Final Approved<br>Display<br>Print | Date       4/2/2018       4/17/2018       4/20/2018       4/20/2018       4/20/2018       4/20/2018       4/20/2018       4/20/2018       4/20/2018       4/20/2018       4/20/2018       4/20/2018       4/20/2018       4/20/2018       4/20/2018                                         | Time<br>03:45 PM 0<br>03:42 PM<br>10:54 AM<br>10:54 AM<br>11:12 AM<br>11:14 AM<br>11:14 AM<br>11:14 AM<br>11:14 AM<br>11:14 AM | ptur | n Rej         | olicated |
| Date note v<br>created<br>Date note<br>was final<br>approved | vas      | Event Progress Note Progress Note Progress N | Action<br>Add<br>Electronic Sign<br>Print<br>Display<br>Display<br>Electronic Sign<br>Edit<br>Electronic Sign<br>Final Approved<br>Display<br>Print<br>Display                       | Date 11/15/2017<br>11/15/2017<br>11/15/2017<br>11/28/2017<br>12/6/2017<br>12/6/2017<br>12/6/2017<br>12/6/2017<br>12/6/2017<br>12/6/2017<br>12/6/2017                           | Time<br>04:00 P<br>04:30 P<br>04:31 P<br>02:45 P<br>01:08 P<br>01:08 P<br>01:09 P<br>01:09 P<br>01:09 P<br>01:09 P<br>01:09 P                                             | M<br>M<br>M<br>M<br>M<br>M<br>M<br>M<br>M<br>M<br>M           | E∖<br>Pri<br>Pri<br>Pri<br>Pri<br>Pri<br>Pri<br>Pri                                                                                                    | vent<br>ogress M<br>ogress M<br>ogress M<br>ogress M<br>ogress M<br>ogress M<br>ogress M             | Note<br>Note<br>Note<br>Note<br>Note<br>Note<br>Note<br>Note | Action<br>Add<br>Display<br>Display<br>Print<br>Display<br>Display<br>Electronic Sign<br>Final Approved<br>Display<br>Print | Date       4/2/2018       4/17/2018       4/20/2018       4/20/2018       4/20/2018       4/20/2018       4/20/2018       4/20/2018       4/20/2018       4/20/2018       4/20/2018       4/20/2018       4/20/2018       4/20/2018       4/20/2018                                         | Time<br>03:45 PM 0<br>03:42 PM<br>10:54 AM<br>10:54 AM<br>11:12 AM<br>11:14 AM<br>11:14 AM<br>11:14 AM<br>11:14 AM<br>11:14 AM | ptur | n Rej         | olicated |
| Date note v<br>created<br>Date note<br>was final<br>approved | vas      | Event Progress Note Progress Note Progress N | Action<br>Add<br>Electronic Sign<br>Print<br>Display<br>Display<br>Electronic Sign<br>Edit<br>Electronic Sign<br>Final Approved<br>Display<br>Print<br>Display<br>Display            | Date 11/15/2017<br>11/15/2017<br>11/15/2017<br>11/28/2017<br>12/6/2017<br>12/6/2017<br>12/6/2017<br>12/6/2017<br>12/6/2017<br>12/6/2017<br>12/6/2017<br>12/6/2017<br>12/6/2017 | Time<br>04:00 P<br>04:30 P<br>04:31 P<br>02:45 P<br>01:08 P<br>01:08 P<br>01:09 P<br>01:09 P<br>01:09 P<br>01:09 P<br>01:09 P<br>01:09 P<br>01:09 P<br>01:09 P            | M<br>M<br>M<br>M<br>M<br>M<br>M<br>M<br>M<br>M<br>M<br>M<br>M | EV<br>Pri<br>Pri<br>Pri<br>Pri<br>Pri<br>Pri<br>Pri                                                                                                    | vent<br>ogress M<br>ogress M<br>ogress M<br>ogress M<br>ogress M<br>ogress M<br>ogress M             | Note<br>Note<br>Note<br>Note<br>Note<br>Note<br>Note         | Action<br>Add<br>Display<br>Display<br>Print<br>Display<br>Electronic Sign<br>Final Approved<br>Display<br>Print            | Date       4/2/2018       4/17/2018       4/20/2018       4/20/2018       4/20/2018       4/20/2018       4/20/2018       4/20/2018       4/20/2018       4/20/2018       4/20/2018       4/20/2018       4/20/2018       4/20/2018       4/20/2018       4/20/2018                         | Time<br>03:45 PM O<br>03:42 PM<br>10:54 AM<br>10:54 AM<br>11:12 AM<br>11:14 AM<br>11:14 AM<br>11:14 AM<br>11:14 AM<br>11:14 AM | ptur | n Rep         | olicated |
| Date note v<br>created<br>Date note<br>was final<br>approved | vas      | Event Progress Note Progress Note Progress N | Action<br>Add<br>Electronic Sign<br>Print<br>Display<br>Display<br>Electronic Sign<br>Edit<br>Electronic Sign<br>Final Approved<br>Display<br>Print<br>Display<br>Display<br>Display | Date ▲ 11/15/2017 11/15/2017 11/15/2017 11/28/2017 12/6/2017 12/6/2017 12/6/2017 12/6/2017 12/6/2017 12/6/2017 12/6/2017 12/6/2017 12/6/2017 12/6/2018 4/2/2018 4/2/2018       | Time<br>04:00 P<br>04:30 P<br>04:31 P<br>02:45 P<br>01:08 P<br>01:08 P<br>01:09 P<br>01:09 P<br>01:09 P<br>01:09 P<br>01:09 P<br>01:09 P<br>01:09 P<br>01:09 P<br>01:09 P | M<br>M<br>M<br>M<br>M<br>M<br>M<br>M<br>M<br>M<br>M<br>M<br>M | Event Prime Prime | vent<br>ogress M<br>ogress M<br>ogress M<br>ogress M<br>ogress M<br>ogress M<br>ogress M             | Vote<br>Vote<br>Vote<br>Vote<br>Vote<br>Vote<br>Vote<br>Vote | Action<br>Add<br>Display<br>Display<br>Print<br>Display<br>Display<br>Electronic Sign<br>Final Approved<br>Display<br>Print | Date       4/2/2018       4/17/2018       4/20/2018       4/20/2018       4/20/2018       4/20/2018       4/20/2018       4/20/2018       4/20/2018       4/20/2018       4/20/2018       4/20/2018       4/20/2018       4/20/2018       4/20/2018                                         | Time<br>03:45 PM 0<br>03:42 PM<br>10:54 AM<br>10:54 AM<br>11:12 AM<br>11:14 AM<br>11:14 AM<br>11:14 AM<br>11:14 AM<br>11:14 AM | ptur | <u>n Re</u> j | olicated |

### MIS-20 F/A PROGRESS NOTES OVER 14 DAYS FROM SERVICE DATE

Take note of these new columns to assist with corrections and completing the Progress Note Correction Form.

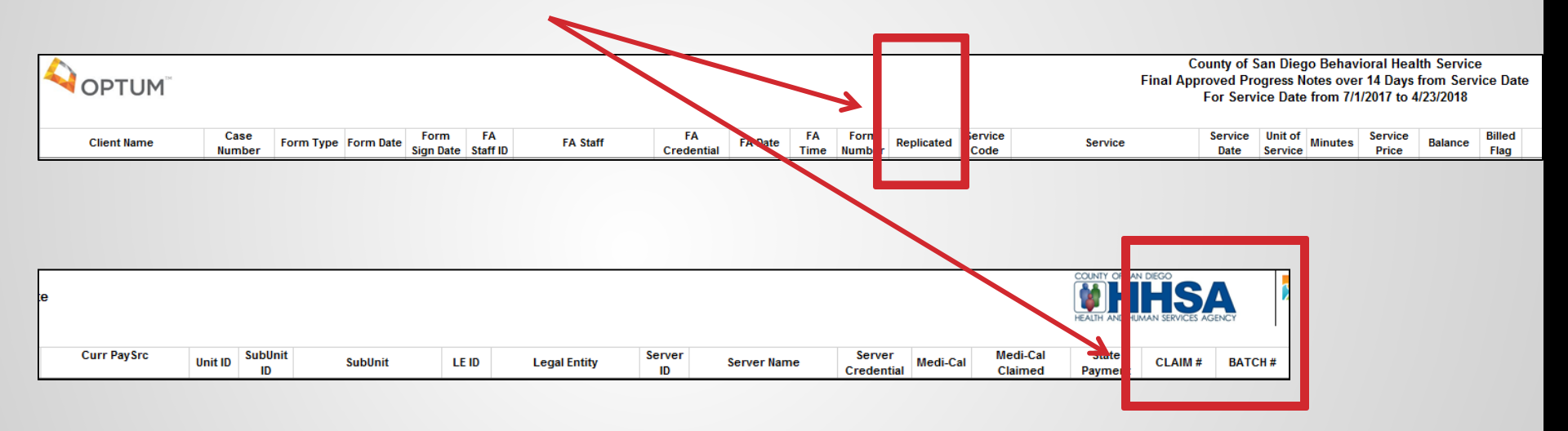

# RESOURCES ON OPTUM WEBSITE

| OPTUM® San Diego Search                                       |                                                                                                    |                    |             |             |      |            |          |       |            |            |       |            | ister   <u>Site Map</u><br>Search |
|---------------------------------------------------------------|----------------------------------------------------------------------------------------------------|--------------------|-------------|-------------|------|------------|----------|-------|------------|------------|-------|------------|-----------------------------------|
| Home                                                          | County St                                                                                                    | taff & Providers   | Acces       | ss & Crisis | Line | Consumers  | & Famili | ies ( | Community  | Resour     | ces   | About Us   |                                   |
| Home > County Staff & Providers                               | > Organizational Pro                                                                                                    | wider Documents    |             |             |      |            |          |       |            |            |       |            |                                   |
| Organization                                                  | Organizational Provider Public Documents                                                                                                    |                    |             |             |      |            |          |       |            |            |       |            |                                   |
| This page is utilized by C                                    | This page is utilized by Organizational Provider Staff to obtain forms, manuals and reports for the electronic health record, Cerner Community Behavioral Health. |                    |             |             |      |            |          |       |            |            |       |            |                                   |
| SUDPOH SUDURM                                                 | Beneficiary                                                                                                    | Communications     | Forms       | Manuals     | ОРОН | References | UCRM     | UTTM  | Training   | PWB        | BHS F | Reports    |                                   |
| Progress Notes v3 Video                                       | Progress Notes v3 Video Tutorials <u>available online</u> .                                                                                                    |                    |             |             |      |            |          |       |            |            |       |            |                                   |
| Name                                                          |                                                                                                    |                    |             |             |      |            |          |       |            |            | ¢     | Date       | ¢                                 |
| Group Progress Note Corrections for Adminstrative Staff (pdf) |                                                                                                    |                    |             |             |      |            |          |       | 2018-02-16 |            |       |            |                                   |
| Group Progress Note Corrections for Clinical Staff (pdf)      |                                                                                                    |                    |             |             |      |            |          |       | 2018-02-16 |            |       |            |                                   |
| Progress Note Correct                                         | Progress Note Corrections for Administrative Staff Revised 11/7/17 (pdf)                                                                                          |                    |             |             |      |            |          |       |            | 2017-11-08 |       |            |                                   |
| Progress Note Correct                                         | ons for Clinica                                                                                                    | Staff - Revised 11 | /7/17 (pdf) | )           |      |            |          |       |            |            |       | 2017-11-08 |                                   |
| Progress Notes Resou                                          | rce Packet PN                                                                                                    | v3 (pdf)           |             |             |      |            |          |       |            |            |       | 2018-02-21 |                                   |

# RESOURCES

| OPTUM <sup>®</sup> San Diego                                                         | Logoff   <u>Welcome</u>   <u>N</u> | lanage Users   Site Map<br>Search |  |  |  |  |  |  |  |  |
|--------------------------------------------------------------------------------------|------------------------------------|-----------------------------------|--|--|--|--|--|--|--|--|
| Home County Staff & Providers Access & Crisis Line Consumers & Families Community Re | esources About Us S                | Secure Documents                  |  |  |  |  |  |  |  |  |
| Home_ > Secure Documents_ > CCBH (formerly Anasazi) Secure Documents                 |                                    |                                   |  |  |  |  |  |  |  |  |
| CCBH (formerly Anasazi) Secure Documents                                             |                                    |                                   |  |  |  |  |  |  |  |  |
|                                                                                      |                                    |                                   |  |  |  |  |  |  |  |  |
| Communications Forms Manuals Quick Reference User Mtgs                               |                                    |                                   |  |  |  |  |  |  |  |  |
| Name ¢                                                                               | Description                        | Date 🔶                            |  |  |  |  |  |  |  |  |
| 925 Individual Form Fill.doc                                                         | Progress Notes                     | 2015-10-09                        |  |  |  |  |  |  |  |  |
| AIMS Explanation.doc                                                                 | Clinical                           | 2015-11-02                        |  |  |  |  |  |  |  |  |
| AIMS Formfill.doc                                                                    | Clinical                           | 2015-11-02                        |  |  |  |  |  |  |  |  |
| AOB 2015.pdf                                                                         | Financial                          | 2017-01-04                        |  |  |  |  |  |  |  |  |
| Add Insurance .pdf                                                                   | Financial                          | 2017-01-04                        |  |  |  |  |  |  |  |  |
| Assignment Form.doc                                                                  | Assignments                        | 2015-10-09                        |  |  |  |  |  |  |  |  |
| BEHAVIORAL HEALTH ASSESSMENT - CHILDREN.doc                                          | Assessments                        | 2015-10-09                        |  |  |  |  |  |  |  |  |
| BEHAVIORAL HEALTH ASSESSMENT - CHILDREN Instructions.doc                             | Assessments                        | 2016-07-07                        |  |  |  |  |  |  |  |  |
| BHS-025 Form B Final 05-06-2014-form fill.doc                                        | Client Information                 | 2016-07-07                        |  |  |  |  |  |  |  |  |
| BHS-025 Form A Final 05-06-2014-form fill.doc                                        | Client Information                 | 2016-07-07                        |  |  |  |  |  |  |  |  |
| BHS-025 Instructions for completing Forms A-B updated 05-06-2014.doc                 | Client Information                 | 2015-10-09                        |  |  |  |  |  |  |  |  |
| Behavioral Health Assessment - Explanation.doc                                       | Assessments                        | 2015-10-09                        |  |  |  |  |  |  |  |  |
| Behavioral Health Assessment Consolidated - Reset CAS.doc                            | Assessments                        | 2016-07-07                        |  |  |  |  |  |  |  |  |
| CCBH Progress Note Correction Request Form (xlsx)                                    |                                    | 2017-12-26                        |  |  |  |  |  |  |  |  |
| CCBH Void Replace Service Form (xlsm)                                                | Financial                          | 2018-03-19                        |  |  |  |  |  |  |  |  |

# PROGRESS NOTE CORRECTION FORM

**CCBH Progress Note Correction Request Form** 

Fax form to the Optum Support Desk

Fax number: 619-641-6729

For further assistance with this form contact the Optum Support Desk at 800-834-3792

| 1. 6                      | ieneral Info              | ormation  |             |                          |                                                          |                             |                  |                                                                           |                                                       |       |                  |
|---------------------------|---------------------------|-----------|-------------|--------------------------|----------------------------------------------------------|-----------------------------|------------------|---------------------------------------------------------------------------|-------------------------------------------------------|-------|------------------|
| Unit/SubUnit Numbers and  |                           |           |             |                          |                                                          |                             | Telephone Number |                                                                           |                                                       |       |                  |
| Staff ID and Name         |                           |           |             |                          |                                                          |                             | Fax Number       |                                                                           |                                                       |       |                  |
| Dat                       | e Submitte                | d         |             |                          |                                                          |                             |                  |                                                                           |                                                       |       |                  |
| 2. Correction Description |                           |           |             |                          |                                                          |                             |                  |                                                                           |                                                       |       |                  |
|                           | Void,<br>V & R,<br>Delete | Server ID | Case Number | Service Date<br>MM/DD/YY | Progress<br>Note<br>Individual<br>Group<br>Informational | Original<br>Service<br>Code | Type of Error    | Billing Status<br>Unclaimed<br>Paid, Void w/ Batch #<br>Denied w/ Batch # | Batch Number<br>OR<br>Form Number<br>(for Duplicates) | Other | Ticket<br>Number |
| 1                         |                           | •         |             |                          |                                                          |                             |                  |                                                                           |                                                       |       |                  |
| 2                         |                           |           |             |                          |                                                          |                             |                  |                                                                           |                                                       |       |                  |